For more details, see how the Blog Pro for Magento 2 extension works.

# **Guide for Blog Pro for Magento 2**

Make blogging an effective part of your marketing strategy with Blog Pro for Magento 2. Take advantage of the responsive design and customizable layout settings. Add meta information to the posts, categories, and tags and explore the power of SEO.

- Use responsive layout design
- Customize blog posts display
- Display blog menu as a dropdown with categories
- Use AMP to make pages work fast
- Add multi-level category tree and 3D tags for enhanced navigation
- Manage comments effectively
- Make your blog user- and SEO-friendly
- Import and Export Blog entities
- Allow users to share your content on social networks
- Share with readers the information about authors
- Flexibly customize Rich Snippets for blog posts
- Amasty ChatGPT AI Content Generator included
- Compatibility with Amasty XML Google® Sitemap
- WCAG compliance (for Luma and Hyvä Theme)
- REST API support
- Support for Tailwind CSS JIT mode

The extension is **read compatible with GraphQL**. Expose the data like post page, recent posts, posts grid, recent comments, comments, categories tree, tags, author page, category page, etc. in order to build PWA/JS-based frontend

The extension is compatible with **Hyvä Theme**. You can find the '*amasty/module-blog-hyva*' package for installing in composer suggest. The compatibility is available as a part of an active product subscription or support subscription.

The extension is compatible with Amasty **Custom Reports Builder**. This means that if you have both extensions installed, you can **automatically create comprehensive reports based on various blog data**. Read more about Report Builder here.

# See a detalied use-guide to learn how to properly configure your Magento 2 Blog extension. After reading this step-by-step tutorial you will be able to easily set up your Magento blog.

Magento 2 Blog Extension is a powerful tool for creating an informative blog. Make the posts noticeable by adding images and thumbnails; optimize your posts for search engines, use share buttons to attract new readers and visitors. The Magento 2 Blog module is very flexible and has an intuitive interface.

# **Configure the extension**

Blog Pro has many options in the configuration section. Don't worry about such a large number of settings, once the main options are set, posting blog articles becomes a matter of several minutes. To access the settings of 'Blog Pro for Magento 2' please go to **Stores**  $\rightarrow$  **Configuration**  $\rightarrow$  **Blog Pro** 

?

💄 demouser 🗸

Save Config

# Configuration

Scope: Default Config 👻

SECURITY × CUSTOMERS × CUSTOMERS • CUSTOMERS • CUSTO

| Display Settings              | $\odot$ |
|-------------------------------|---------|
| Search Engine Optimization    | $\odot$ |
| Layout                        | $\odot$ |
| URLs and Redirects            | $\odot$ |
| List                          | $\odot$ |
| Post                          | $\odot$ |
| Categories                    | $\odot$ |
| Comments                      | $\odot$ |
| Notification of Added Comment | $\odot$ |
| Recent Posts Block            | $\odot$ |
| Posts&Products Relation       | $\odot$ |
| Tags                          | $\odot$ |
| Social Buttons                | $\odot$ |
| Look and Feel                 | $\odot$ |
| Accelerated Mobile Pages      | $\odot$ |
| Blog Search                   | $\odot$ |
| Fonts                         | $\odot$ |
| FAQ and Product Questions     | $\odot$ |

# 2025/06/11 09:06

### 5/91

### How to apply filters on Desktop/Mobile with Varnish

If you need different types of cache for mobile and desktop devices, please, insert this code (line 2-8) into the section vcl\_hash in the varnish configuration file (vcl).

For the correct work of this code, please make sure that you have this **library** installed.

# **Display Settings**

Configure the blog link position on your webstore pages.

### **Display Settings**

| Blog Link Title<br>[store view]               | Blog                                                                                                    |
|-----------------------------------------------|----------------------------------------------------------------------------------------------------|
| Display Blog Link in Footer<br>[store view]   | Yes                                                                                                    |
| Display Blog Link in Header<br>[store view]   | Yes 🔹                                                                                                    |
| Display Blog Link in Top Menu<br>[store view] | Yes 🔹                                                                                                    |
| Enable Blog Categories Menu<br>[store view]   | Yes 🔹                                                                                                    |
|                                               | If enabled, the Blog link in the top menu will display a submenu with a list of categories for better navigation. |
| Display Amasty Blog Pro Extension             | Yes                                                                                                    |
| [store view]                                  | If enabled, blog post pages will display a link to this extension at the bottom.                                  |

Blog Link Title - give a title that will be displayed in the link to the blog.

**Display Blog Link in Footer** - enable if you want to display the link to the blog on the footer.

**Display Blog Link in Header** - set to **Yes** to display the link to the blog in the header.

**Display Blog Link in Top Menu** - switch to **Yes** to display the link to the blog in the categories menu.

**Enable Blog Categories Menu** - If enabled, the Blog link in the top menu will display a dropdown with a submenu containing a list of categories for better navigation. (Note: the functionality is available as a part of an active product subscription or support subscription). To ensure this feature functions correctly, you must enable the 'Include in Blog Categories Menu' setting on the editing pages of the specific categories you want to display in the Blog top menu.

Currently, in the native Hyva menu, only first-level nesting is displayed. However, when using Hyva UI templates, the C | Vertical dropdown 4 column and D | Shop dropdown 4 column menus support deeper nesting. We are also actively working on overcoming this limitation.

**Display Amasty Blog Pro Extension Link** - set to **Yes** to display the link to Amasty Blog Pro Extension at the bottom of blog post pages.

Here is an example of how the footer link looks on the frontend.

| About us           | Blog Enter your email address Subscribe |
|--------------------|-----------------------------------------|
| Customer Service   | Privacy and Cookie Policy               |
| Contact Us         | Search Terms                            |
| Orders and Returns | Advanced Search                         |
|                    |                                         |

Check the examples of the links located in the Header and in the Top Menu.

|                                                                                                    | Default welcome msgi <b>Blog</b> Si                                                                                                    | gn In or Create an Account Default Store View                         |
|----------------------------------------------------------------------------------------------------|----------------------------------------------------------------------------------------------------|-----------------------------------------------------------------------|
| 🚫 LUMA                                                                                                    | Toolbar                                                                                                    | Search entire store here Q                                            |
| What's New Women $\vee$ Me                                                                                           | en 🗸 Gear 🗸 Training 🗸 Sale 🛛 Blog                                                                                                    |                                                                       |
| Home > Blog                                                                                                    | Categories menu                                                                                                    |                                                                       |
| Blog                                                                                                    |                                                                                                    |                                                                       |
| Recent<br>comments<br>How to Design a<br>Homepage for Your<br>Magento 2                                              | Featured posts                                                                                                    | Search the blog                                                       |
| Very informative and<br>interesting articlel<br>Thanks for sharing!<br>Veronica                                      | <ul> <li>Why URL Structure<br/>Matters in SEO</li> <li>Top 5 SMM Tools for E-<br/>commerce Business</li> <li>How to Start You<br/>Online Store on<br/>Magento</li> </ul> | r Categories Articles (6) Analytics (0)                               |
| 15 days ago<br>Why URL Structure<br>Matters in SEO<br>Thank you so much for<br>the article! It is really<br>helpfull |                                                                                                    | E-commerce (2)<br>Digital Marketing (3)<br>Design (1)<br>Security (1) |

Guide for Blog Pro for Magento 2

7/91

Example of a dropdown with Blog categories in top menu:

2025/06/11 09:06

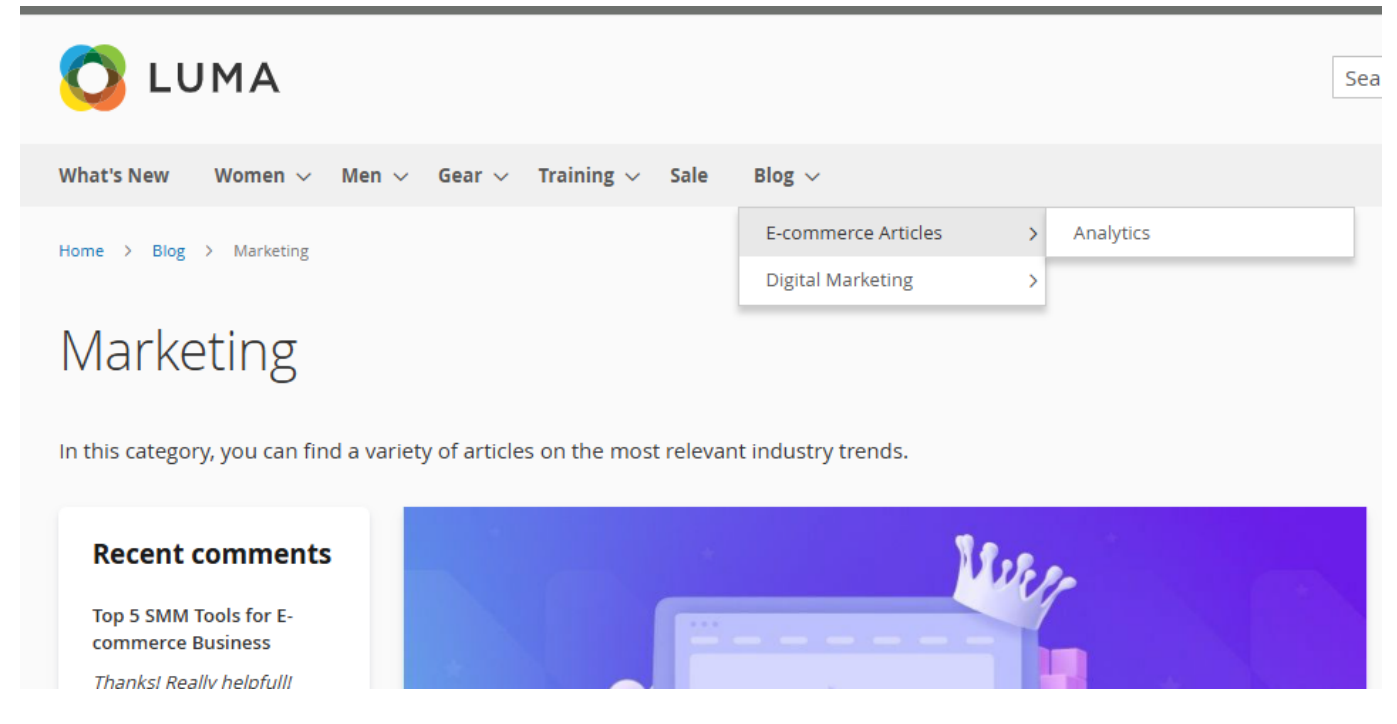

Explore our internal **Knowledge Base** to gain even more valuable insights and uncover answers to popular questions about the configuration and features of the Magento 2 Blog Pro extension.

# **Search Engine Optimization Section**

Optimize the blog for search engines by adding well-thought meta titles, keywords, and description. Your blog will appear higher in search results and thus attract more visitors.

### Search Engine Optimization

| Route<br>[store view]                        | blog                                         |
|----------------------------------------------|----------------------------------------------|
|                                              |                                              |
| Blog Home Page Title<br>[store view]         | Blog                                         |
|                                              |                                              |
| Blog Home Page Breadcrumb                    |                                              |
| Label                                        | Вюд                                          |
| [store view]                                 |                                              |
| Blog Home Page Meta Title                    | Blog                                         |
| [store view]                                 | biog                                         |
|                                              |                                              |
| Blog Home Page Meta                          | Magento Blog: useful articles, tips and      |
| Description<br>[store view]                  |                                              |
|                                              |                                              |
| Blog Home Page Meta                          | shopping online, e-commerce, store           |
| [store view]                                 |                                              |
|                                              |                                              |
| Blog Pages Meta Title Prefix<br>[store view] |                                              |
| []                                           | Adds prefix to meta titles of all blog pages |
|                                              | Adds prenx to meta titles of an blog pages.  |
| Place Pages Mata Title Suffix                |                                              |
| [store view]                                 | mystore.com                                  |
| []                                           |                                              |
| Organization Name                            |                                              |
| [store view]                                 | Company Name                                 |
|                                              | Used for creation post microdata.            |
|                                              |                                              |
| Meta Robots                                  |                                              |
| [store view]                                 | INDEX, FOLLOW                                |
|                                              | INDEX, FOLLOW                                |
|                                              | NOINDEX, FOLLOW                              |
|                                              | INDEX, NOFOLLOW                              |
|                                              | NOINDEX, NOFOLLOW                            |

**Route** - Specify the URL title, which will redirect visitors to your blog page.

Blog Home Page Title - Specify the blog title, which will be displayed on the blog home page.

Blog Home Page Breadcrumb Label - Specify the label for breadcrumb navigation.

### <u>a</u>masty

Blog Home Page Meta Title - Define the meta title for the main blog page in a browser tab.

**Blog Home Page Meta Description** - Add the meta description for the blog home page. It will be displayed in the search engine results page.

**Blog Home Page Meta Keywords** - Determine the keywords by which customers can find your blog.

**Blog Pages Meta Title Prefix** - Set the default prefix that will be displayed in a browser tab in front of the page title for all blog pages.

**Blog Pages Meta Title Suffix** - The meta title suffix is a permanent text that will be added to the meta title of all post pages. This text will be separated from the meta titles with " | ". You can use your brand name as a meta title suffix. This will contribute to your brand awareness.

**Meta Robots** - Select the option of the Meta Robots setting from the dropdown to give search engines instructions on how to index and check blog pages.

*INDEX, FOLLOW* - the option allows the indexing and allows the search crawlers from going through links on the blog pages.

*NOINDEX, FOLLOW* - the option allows to block the indexing but allows the search crawlers from going through links on the blog pages.

*INDEX, NOFOLLOW* - the option allows the indexing but prevents the search crawlers from going through links on the blog pages.

*NOINDEX, NOFOLLOW* - the option allows to block the indexing and prevent the search crawlers from going through links on the blog pages.

By default, the option of the Meta Robots setting selected in this tab will be applied to all types of blog pages. But if in the configuration of separate entities (Post, Category, Author, or Tag pages) the Meta Robots setting is set to another option, it will be given a priority.

This is how the settings look on the frontend.

| 🕥 🕅 Store Blog | Meta title × 📃                                |              |             |      |     |
|----------------|-----------------------------------------------|--------------|-------------|------|-----|
| ← → C 🗋        | ) example.com/blog.                           | html         |             |      |     |
| 🖸 LU           | MA                                            | Seo-f        | riendly URL |      |     |
| What's New     | Women Men                                     | Geor         | Training    | Sale |     |
| Home > Comp    | any Blog Sreadco                              | rumb navigat | ion         |      |     |
| Recent Posts   | ngerita 上 Ny Ny<br>D'Aya<br>Marinan<br>Kadara | 1            |             | 1    | . 7 |

**Organization Name** - Your company name will be used for the creation of post microdata.

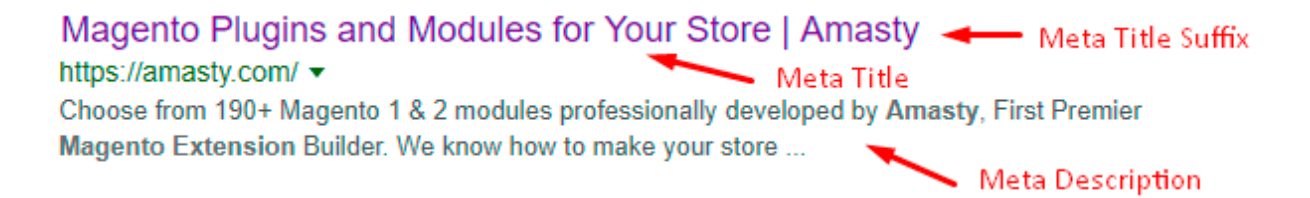

The best Magento 2 Blog extension is designed to increase your blog visibility with **microdata**: breadcrumb, author, name, description, image. Fill in the appropriate fields while creating a post to better index the articles and make your blog more SEO friendly.

# Layout

Here you can arrange blocks with different blog information and specify how they will look on the frontend. Four layout types are available: desktop layouts for the main blog page and for a post page and the same layouts for mobile devices. The blocks are visualized; you can change the order using drag and drop option.

Recent Comments Search the blog List Û Grid **Recent Posts** Categories Subscribe To Tags Newsletter

Desktop List

Desktop - It's possible to group the blocks in one, two, or three columns. To add a block, click the

'*Plus*' button; to delete a block click the basket in its upper-right corner. This is an example of the main blog page; the post page has the same options.

This is the frontend example of the main blog page.

Last update: 2025/06/06 08:41

# Blog

Useful e-commerce tips, trends, and how-to guides from our experts for your business growth.

| Recent comments                                                                                    | Featured posts                                                                                                    | Search the blog                                                                        |
|----------------------------------------------------------------------------------------------------|----------------------------------------------------------------------------------------------------|----------------------------------------------------------------------------------------|
| How to Design a<br>Homepage for Your<br>Magento 2<br>Very informative and                          |                                                                                                    | Find some Q                                                                            |
| interesting article! Thanks<br>for sharing!<br>Veronica Costello<br>27 days app                    | Why URL Structure Matters Top 5 SMM Tools for E-<br>in SEO Commerce Business Store on Magento                                                                                                    | Categories                                                                             |
| Why URL Structure<br>Matters in SEO<br>Thank you so much for the<br>article! It is really helpful! | Nuter-                                                                                                    | Analytics (0)<br>E-commerce (2)<br>Digital Marketing (3)<br>Design (1)<br>Security (1) |
| 8 months ago<br>Subscribe to<br>newsletter                                                         |                                                                                                    | Tags<br>Design Guide                                                                   |
| Email                                                                                              | 29 days ago Edited 3 hours ago 12 view(s) 6 min read                                                                                                    | Magento URL<br>Marketing                                                               |
| Subscribe                                                                                          | How to Design a Homepage for Your Magento 2                                                                                                    | Security AMP                                                                           |
| Recent Posts                                                                                       | Tips         Magento 2         Design           When we are talking about making a good first impression, we need to keep in mind that we are talking about the first few seconds of people's attention. Statistically, it takes 0,2 of a second to form an opinion about your website. And at the most interesting parts of the page, people look up to 7 seconds. | Magento 2 Tips<br>SEO                                                                  |
| How to Design a<br>Homepage for Your                                                               | So today, we'll talk about how to grab their attention right away and increase your homepage conversions.                                                                                                    |                                                                                        |
| Magento 2<br>March 22, 2022<br>Edited 3 hours ago<br>12 view(s) 6 min read                         |                                                                                                    |                                                                                        |
| How to Start Your Online<br>Store on Magento                                                       | OPEN HOW                                                                                                    |                                                                                        |

And here is an example of a particular post page.

# How to Start Your Online Store on Magento

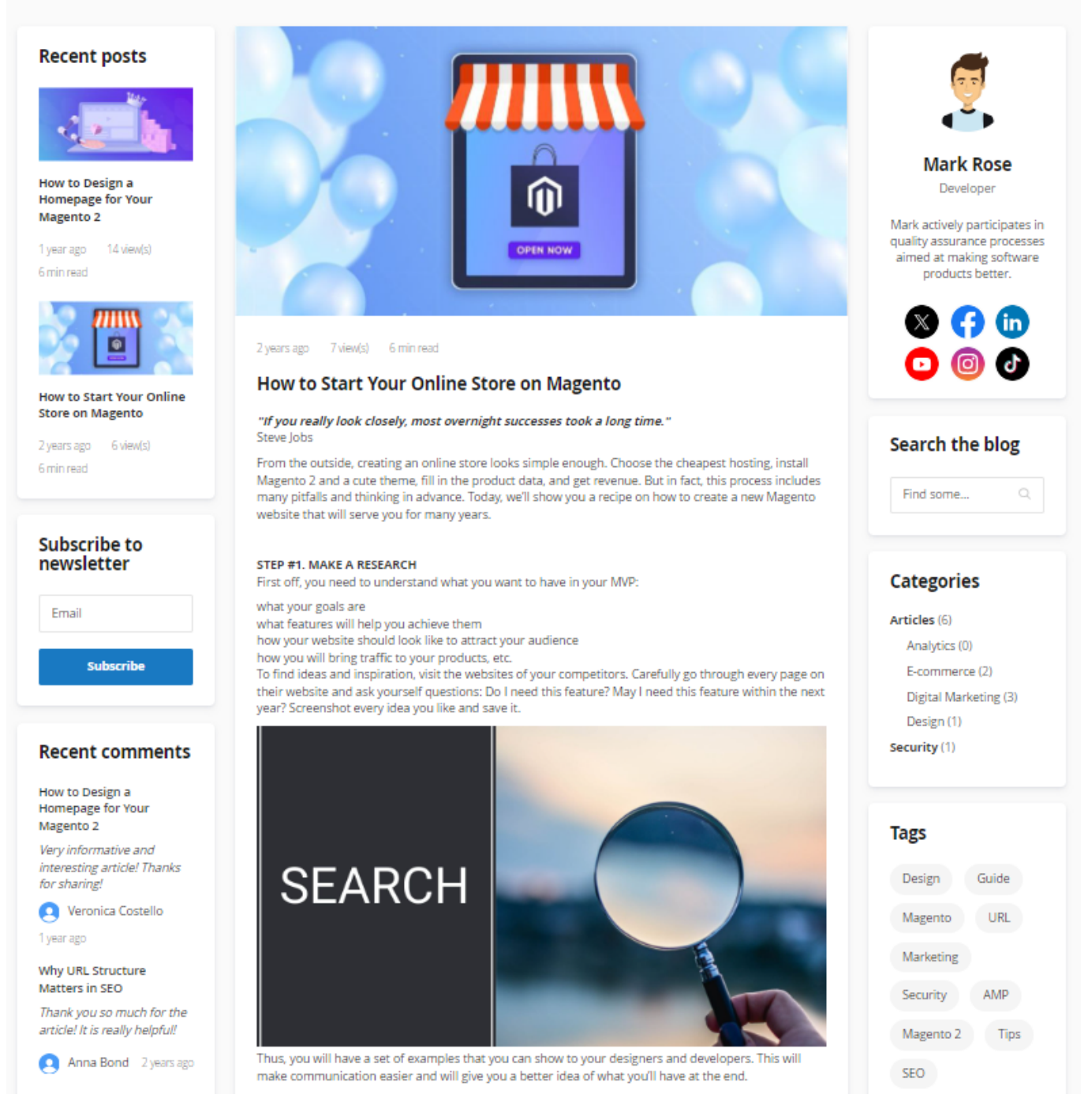

**Mobile** - On mobile devices, such as tablets and smartphones, your blog will have a 2-column layout, the other options of the layout constructor are equivalent to *Desktop*. The screenshots below show how a mobile post looks on the frontend. To see the tab with categories and other blocks, a customer should swipe it from the left or right side.

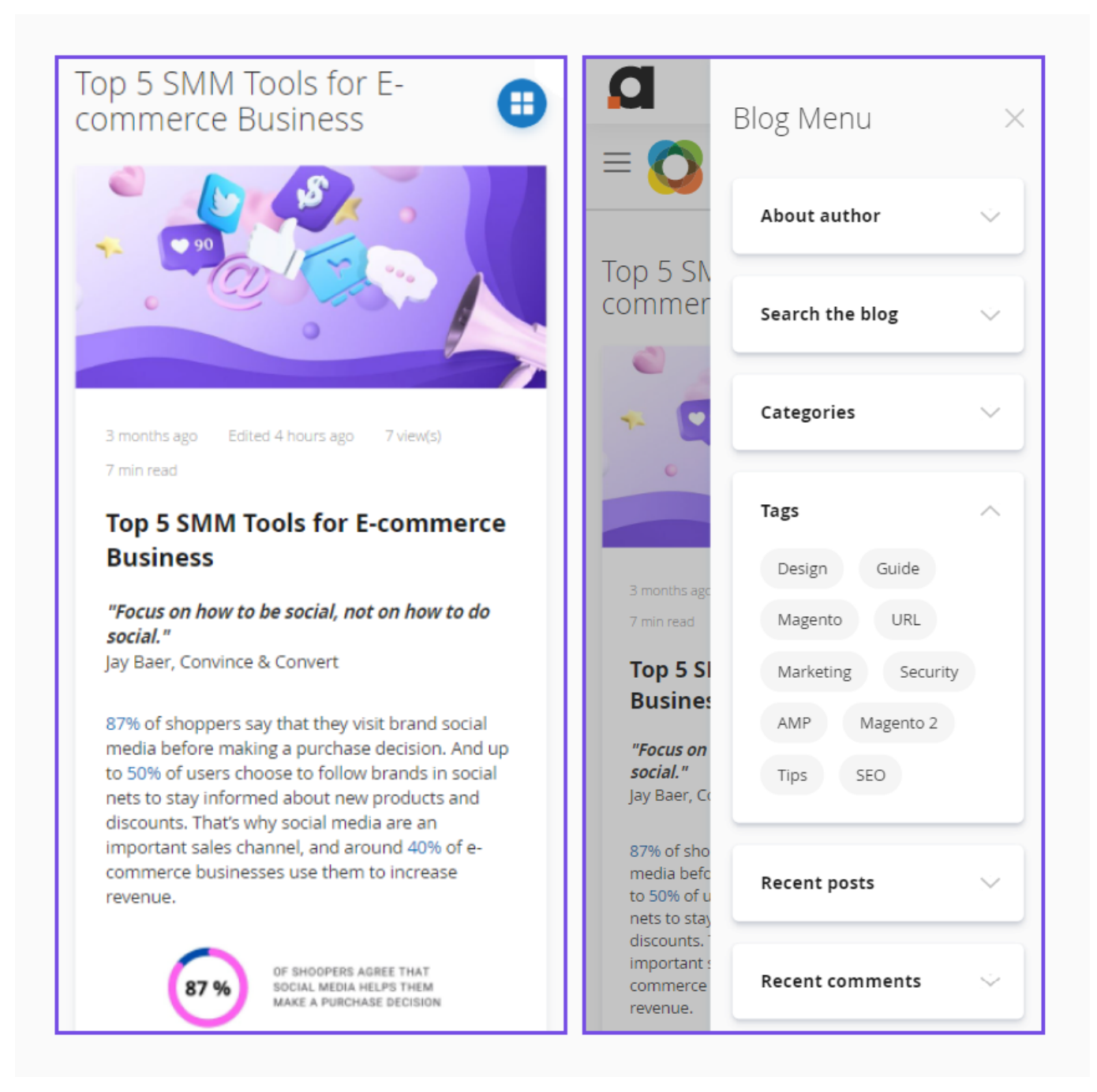

# **URLs and Redirects**

| Display Settings                                 |                                                      | $\odot$ |
|--------------------------------------------------|------------------------------------------------------|---------|
| Search Engine Optimizati                         | on                                                   | $\odot$ |
| Layout                                           |                                                      | $\odot$ |
| URLs and Redirects                               |                                                      | $\odot$ |
| URL Postfix<br>[store view]                      | .html     •       No Postfix     .html       /     / |         |
| Redirect to SEO formatted<br>URL<br>[store view] | Yes                                                  |         |

Guide for Blog Pro for Magento 2

15/91

**URL Postfix** - The .html postfix shows search engines that the page is static and is reliable. Also, you can use slash( "/") as a value. The addition of a slash at the end of a URL instructs the webserver to search for a directory. This speeds the web page loading because the server will retrieve the content of the web page without wasting time searching for the file.

**Redirect to SEO formatted URL** - If you set the option to '*Yes*', customers and search robots will be redirected to the SEO-friendly post page by 301 redirects.

# List

2025/06/11 09:06

 $\bigcirc$ 

| ٠ |   |   |
|---|---|---|
|   | - | - |
|   | ~ |   |
|   | - |   |

| Number of Posts per Page<br>[store view] | 10                                          |   |
|------------------------------------------|---------------------------------------------|---|
| Display Blog Summary<br>[store view]     | Yes                                         | • |
| Select CMS Summary Block<br>[store view] | Blog Summary Block                          | • |
|                                          | Please make sure that CMS Block is enabled. |   |

**List** - Define the number of posts displayed on one blog page.

**Display Blog Summary** - Set to 'Yes' whether you'd like to show a blog summary and provide customers with a brief overview of the topics covered in the blog.

**Select CMS Summary Block** - Choose the CMS block to be displayed as a blog summary below the blog title on the main blog page.

| Blog                                            |                                              |                                                |   |
|-------------------------------------------------|----------------------------------------------|------------------------------------------------|---|
| Useful e-commerce tips, trends, and how-to guid | des from our experts for your business grov  | wth.                                           |   |
| Featured posts                                  |                                              |                                                |   |
|                                                 |                                              |                                                | > |
| Top 5 SMM Tools for E-commerce Business         | How to Start Your Online Store on<br>Magento | How to Design a Homepage for Your<br>Magento 2 |   |
| Subscribe to newsletter                         |                                              |                                                |   |
| Email                                           |                                              | Subscribe                                      |   |

If there are more articles in your blog, visitors can browse content with **Older/Newer Entries** links.

### Post

Post

| Display Author Name<br>[store view]             | Yes                                                                                      | • |
|-------------------------------------------------|------------------------------------------------------------------------------------------|---|
| Display Number of Views<br>[store view]         | Yes                                                                                      | • |
| Display Read Time<br>[store view]               | No                                                                                       | • |
| Display Tags<br>[store view]                    | Yes                                                                                      | • |
| Created Date Format<br>[store view]             | 6 days ago                                                                               | • |
| Display the date when blog post was<br>edited   | Yes                                                                                      | • |
| Edited Date Format<br>[store view]              | 6 days ago                                                                               | • |
| Width of image on Blog page<br>[global]         | 915                                                                                      |   |
| Height of image on Blog page<br>[global]        | 432                                                                                      |   |
| Preserve Image Ratio<br>Subscribe to Unlock     | Yes                                                                                      | Ŧ |
| Enable 'Like' Control<br>[store view]           | Yes                                                                                      | • |
| Enable Previous-Next Navigation<br>[store view] | Yes                                                                                      | • |
|                                                 | Setting will enable prev-next navigation between posts<br>based on their published date. | ; |

**Display Author Name** - Choose '*Yes*' if you want to display the name of the post author on the frontend.

Display Number of Views - Set to 'Yes' to display the number of views for each blog post.

**Display Read Time** - Set 'Yes' to automatically add estimated reading time to each blog post. It can help to motivate blog visitors to read posts through to the end.

**Display Tags** - Tags help readers find all posts on the same topic.

**Created Date Format** - Choose how to display the publishing date. It can be either in the standard format or as the number of days passed since posting.

**Display the date when blog post was edited** - Choose 'Yes' to display the date when a blog post was last edited.

**Edited Date Format** - Specify how to show the date of the post's last editing. It can be displayed in the standard format or as the number of days passed since posting.

Width of image on Blog page - Define the images' width to use on the blog pages.

Height of image on Blog page - Define the images' height to use on the blog pages.

**Preserve Image Ratio** - When enabled, images will maintain their aspect ratio. If the dimensions don't match the size specified in the configuration, white borders will be added to preserve the ratio. When disabled, images will stretch to fit the dimensions set in the configuration (according to the values set in the 'Width of image on Blog page' and 'Height of image on Blog page'). Please note that to apply these changes, you need to clear the cached blog images in the 'pub/media/amasty/blog/cache' folder and refresh the page in your browser. (This functionality is

available as a part of an active product subscription or support subscription).

**Enable 'Like' control** - Set 'Yes' to enable blog visitors to vote for posts on the frontend via likes or dislikes. It will help you to indicate which topics are more helpful and interesting for your readers.

**Enable Previous-Next Navigation** - Set 'Yes' to enable prev-next navigation between posts based on their published date. The navigation is located at the bottom of the blog post on the frontend.

# **Post Rich Data**

### Post Rich Data

| Show Title<br>[store view]            | Title                                                | • |
|---------------------------------------|------------------------------------------------------|---|
|                                       | None                                                 |   |
|                                       | Title                                                |   |
|                                       | Meta Title<br>None not to display any due mormation. | _ |
|                                       |                                                      |   |
| Show Author Name<br>[store view]      | Yes                                                  | • |
|                                       |                                                      | _ |
| Show Author Url<br>[store view]       | Yes                                                  | • |
|                                       |                                                      |   |
| Show Author Type<br>[store view]      | Person                                               | , |
|                                       | None                                                 |   |
|                                       | Person                                               |   |
|                                       | Organization                                         |   |
|                                       |                                                      |   |
| Show Publication Date<br>[store view] | Yes                                                  | • |
|                                       |                                                      |   |
| Show Image<br>[store view]            | Post Image                                           | • |
|                                       | None                                                 |   |
|                                       | Post Image                                           |   |
|                                       | List Image                                           |   |

**Show Title** - here you can specify which option should be displayed in Rich Snippets as a title of post ('Title' or 'Meta Title') if a post has both values. If the post has only one of these parameters specified, so it will be displayed in the Rich Snippets. Leave 'None' not to display any title information.

**Show Author Name** - set to 'Yes' to display the posts author name.

**Show Author Url** - set to 'Yes' to display the link to the author page.

**Show Author Type** - here you can choose the option 'Person' or 'Organization.' However, please note that this setting only selects the snippet type (Type: Person or Type: Organization) for the author. The data for displaying other information in the author field (name, URL) will be taken from the respective settings on the posts in both cases.

Show Publication Date - set to 'Yes' to display the posts publication date.

**Show Image** - here you can specify which option should be displayed in Rich Snippets as a post image('Post Image' or 'List Image') if a post has both values. If the post has only one of these parameters specified, so it will be displayed in the Rich Snippets. Leave 'None' not to display any image.

For further information on **field mapping in snippets**, please refer to this resource.

# Categories

### Categories

| Show Categories the Post Belongs to<br>[store view] | Yes 💌                                                                                  |
|-----------------------------------------------------|----------------------------------------------------------------------------------------|
|                                                     | If enabled, the categories block will be displayed on post view and listings pages.    |
| Limit of Categories to Show on Post<br>[store view] | 3<br>If empty or 0, all categories assigned to a blog post will be                     |
| Limit of Categories in Layout Widget                | displayed.                                                                             |
| [2roie view]                                        | Defines the number of categories per each level to be shown<br>in the categories tree. |

**Show Categories the Post Belongs to** - Set to 'Yes' to display the categories block on post view and listings pages.

**Limit of Categories to Show on Post** - Here you can limit the number of categories that should be displayed on post view. If you leave this field empty or fill in 0, all categories assigned to a blog post will be displayed.

**Limit of Categories in Layout Widget** - This setting defines the number of categories per each level to be shown in the categories tree.

# Comments

### Comments

| Use Comments<br>[store view]                               | Yes                                                                                   | • |
|------------------------------------------------------------|---------------------------------------------------------------------------------------|---|
| Automatic Approving<br>[store view]                        | Yes                                                                                   | • |
| Allow Guest Comments<br>[store view]                       | Yes                                                                                   | • |
| Quantity of Recent Comments in Block<br>[store view]       | 3                                                                                     |   |
| Display Short Content for Recent Comments<br>[store view]  | Yes                                                                                   | • |
| Display Date for Recent Comments<br>[store view]           | Yes                                                                                   | • |
| Ask Email for Comment<br>[store view]                      | Yes                                                                                   | • |
| Ask Name for Comment<br>[store view]                       | Yes                                                                                   | • |
| Notify Customers about Replies to Comments<br>[store view] | Yes                                                                                   | • |
| Email Sender<br>[store view]                               | General Contact                                                                       | • |
| Email Template<br>[store view]                             | New Reply to Comment (Default)                                                        | • |
| Enable GDPR consent<br>[store view]                        | Yes                                                                                   | • |
| GDPR Consent Text<br>[store view]                          | I agree to the <a <br="" href="/privacy-policy">target="_blank"&gt;Privacy Policy</a> |   |

**Use Comments** - Enable or disable comments on the frontend.

**Automatic Approving** - You can allow publishing comments immediately without approval or moderate them first.

Allow Guest Comments - Enable or disable guest comments.

**Quantity of Recent Comments in Block** - Define the number of comments that will be displayed in the 'Recent Comments' block.

**Display Short Content for Recent Comments** - If you enable this option, customers will see the beginning of recent comments in the block.

**Display Date for Recent Comments** - Set this option to '*Yes*' if you'd like to show the date when a comment was left in the 'Recent Comments' block.

Ask Email for Comment - Make the Email field mandatory for new comments.

Ask Name for Comment - Make the Name field mandatory for new comments.

**Notify Customers about Replies to Comments** — Choose '*Yes*' to notify customers about new comments to the thread they participate in. If you enable this setting, the two additional fields will be displayed, where you can specify the **Email Sender** and the **Email Template** for customers' notifications.

To let customers **Unsubscribe** from such notifications please install the **EmailUnsubscribe** system module which is supplied with the extension.

Enable GDPR Consent - Enable or disable the GDPR consent for comments.

**GDPR Consent Text** - Specify the consent text with a link to the privacy policy page.

The module doesn't provide your store with a privacy policy. It should be created as a CMS page in the admin panel.

# **Notification of Added Comment**

Keep your store administrators timely informed of every added comment.

### Notification of Added Comment

| Enabled<br>[store view]               | Yes                                                                                    | •    |
|---------------------------------------|----------------------------------------------------------------------------------------|------|
|                                       |                                                                                        |      |
| Receiver<br>[store view]              | admin@example.com<br>store-manager@example.com                                         |      |
|                                       |                                                                                        |      |
|                                       | This will be used in the "To" field. Several emails should be written separate line.   | on a |
| Sender<br>[store view]                | General Contact                                                                        | •    |
|                                       | This will be used as "From"                                                            |      |
| Notification Template<br>[store view] | Admin New Comment (Default)                                                            | •    |
|                                       | This email template will be used to send a notification of a new<br>submitted comment. |      |

**Enabled** - Choose 'Yes' to enable notifications of added comments.

**Receiver** - Specify the email addresses, to send the notifications. Several emails should be written on a separate line.

**Sender** - Define the sender.

**Notification Template** - Choose the email template to send the notifications of a newly submitted comments.

# **Recent Posts Block**

### **Recent Posts Block**

| Recent Posts Quantity in Block<br>[store view] | 5     |
|------------------------------------------------|-------|
| Display Short Content<br>[store view]          | No    |
| Display Date<br>[store view]                   | Yes 🔹 |
| Display Image<br>[store view]                  | Yes 🔹 |
| Image Width (px)<br>[store view]               | 60    |
| Image Height (px)<br>[store view]              | 60    |

**Recent Posts Quantity in Block** - Set how many posts will be displayed in the block.

**Display Short Content** - Select 'Yes' to allow your customers to read the beginning of posts.

**Display Date** - Choose whether you want to show the publication date in the Recent Posts Block.

**Display Image** - Specify whether you want to show images in the recent posts block.

Image Width and Image Height - Specify an image size.

### <u>a</u>masty

# **Posts & Products Relation**

In this tab, you can configure the general settings of the relations between posts and products.

### Posts&Products Relation

| Show Related Posts Tab on Product Page<br>[store view]   | Yes 🔻            |
|----------------------------------------------------------|------------------|
| Related Posts Tab Title<br>[store view]                  | Related Posts    |
| Show Related Products Block on Post Page<br>[store view] | Yes 🔻            |
| Related Products Block Title<br>[store view]             | Related Products |

**Show Related Posts Tab on Product Page** - Choose 'Yes' if you want to display the related blog posts on product pages.

**Related Posts Tab Title** - Indicate the title for the related posts tab.

**Show Related Products Block on Post Page** - Set to 'Yes' if you want to display the related products block on the blog posts pages.

**Related Products Block Title** - Specify the title for the related products block.

You can adjust the connections between particular posts and products on each post editing page.

# Tags

Tags are more specific than categories. They help visitors find posts on the topic they are interested in quicker.

### Tags

| Minimal Posts Number per Tag<br>[store view] | 1                                                  |
|----------------------------------------------|----------------------------------------------------|
| Tags Display Limit                           | 10                                                 |
|                                              | If exact you on all enabled tage will be displayed |

If empty or 0, all enabled tags will be displayed.

### <u>a</u>masty

**Minimal Posts Number per Tag** - Define the minimal quantity of posts that a tag should have.

**Tags Display Limit** - Specify how many tags can be displayed in the tags block on the frontend. If empty or 0, all enabled tags will be displayed.

# **RSS Feed**

RSS feed integration with a Blog extension allows for automatic distribution of your content, keeping subscribers updated and driving more traffic to your site. It also enhances SEO by regularly delivering fresh content to search engines. (Note: the compatibility is available as part of an active product subscription or Support Subscription)

### RSS Feed

| E                                    |                                                                                                    |
|--------------------------------------|----------------------------------------------------------------------------------------------------|
| Enable<br>[store view]               | Yes 🔻                                                                                                    |
|                                      | For the configuration to work correctly, please enable the Magento RSS functionality in the RSS Config.                               |
| RSS Feed Title<br>[store view]       | Blog RSS Feed                                                                                                    |
|                                      | Enter a title that will be displayed as a blog title in the RSS feed.                                                                 |
| RSS Feed Description<br>[store view] | Stay updated with the latest posts from our<br>blog. Subscribe to our RSS feed to receive new<br>content directly in your RSS reader. |
|                                      | Enter a description that will be displayed as a blog description in the RSS feed.                                                     |
| RSS Feed Limit<br>[store view]       | 10                                                                                                    |

Enable - Set to 'Yes' to enable functionality.

For the configuration to work correctly, please enable the Magento RSS functionality in the RSS Config.

RSS Feed Title - Enter a title that will be displayed as a blog title in the RSS feed.

**RSS Feed Description** - Enter a description that will be displayed as a blog description in the RSS feed.

**RSS Feed Limit** - Specify the number of blog posts to be included in the RSS feed.

ଚ

# **Social Buttons**

### Social Buttons

| Enabled      |               |
|--------------|---------------|
| [store view] | Yes           |
| Networks     |               |
| [store view] | Twitter       |
|              | Facebook      |
|              | VKontakte     |
|              | Odnoklassniki |
|              | Blogger       |
|              | Pinterest     |
|              | Tumblr        |
|              | Digg          |
|              | Slashdot      |
|              | Reddit        |
|              | LinkedIn      |
|              | Whatsapp      |
|              | Telegram      |
|              | Snapchat      |
|              | 11            |

Enabled - The option turns on/off social networks share buttons.

**Networks** - Choose networks where your customers will be able to share posts. The following networks are available: Twitter, Facebook, Vkontakte, Odnoklassniki, Blogger, Pinterest, Tumblr, Digg, Slashdot, Reddit, LinkedIn, Whatsapp, Telegram and Snapchat

Please note, that Snapchat works only via mobile application.

Frontend example. As you can see, the sharing buttons are displayed right under the article on each post page of the blog.

# IN CONCLUSION

The concept of URL structure is multi-dimensional, so much so that it isn't unusual to find lots of conflicting information about the subject. But although the fundamentals of structuring URLs are relatively complex, this knowledge will ultimately serve you well as you continue to develop and enhance your SEO strategy.

Just remember, in addition to keeping your URLs consistent, straightforward, and organized, make sure that you incorporate a target keyword and take care to present your business in the most credible and trustworthy light. Also, as with all aspects of SEO, it is best not to hyper-focus on single elements without looking at it from a holistic perspective. SEO takes time but getting off on the right foot will help maximize your efforts in the long run. There are many moving parts here, and you can't afford to take your eye off the ball at any point.

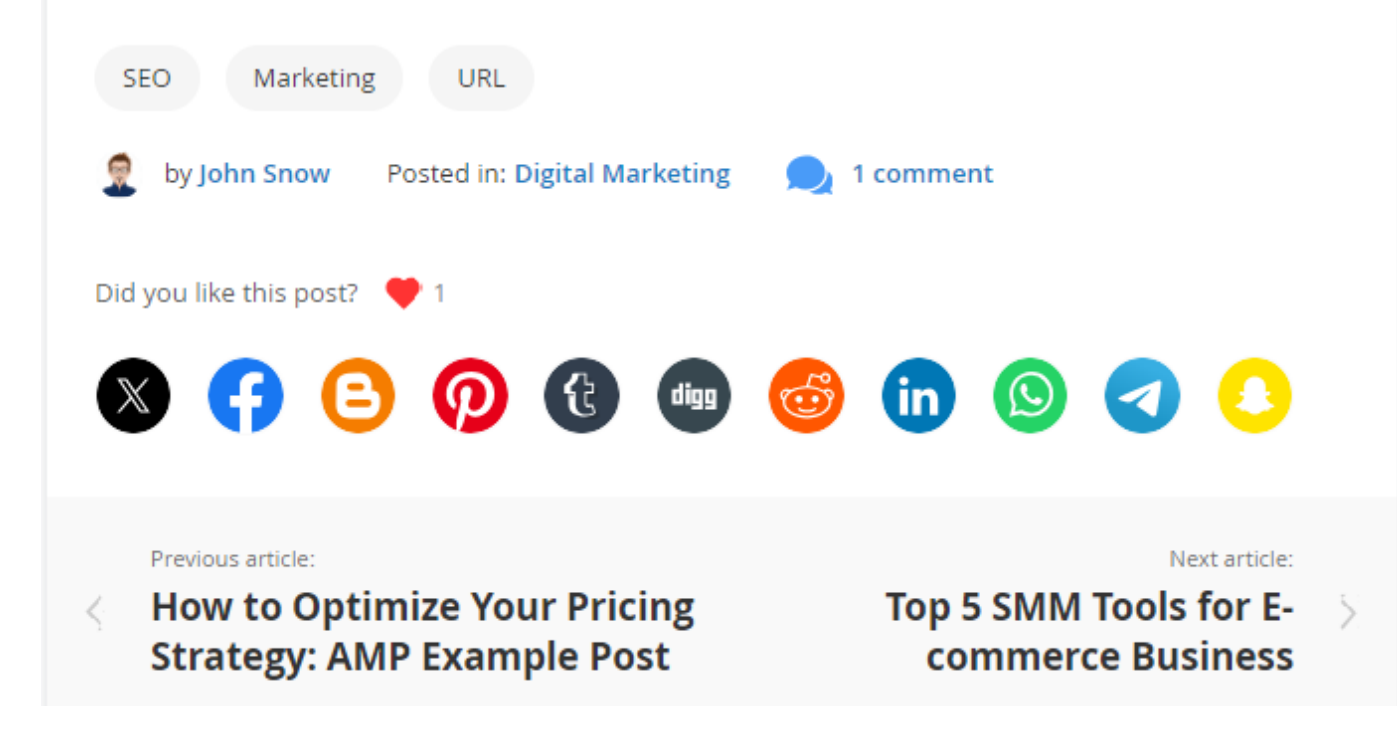

# Look and Feel

27/91

| Configuration                |                 |             |
|------------------------------|-----------------|-------------|
| Store View: Default Config 🔻 | •               | Save Config |
|                              | Look and Feel   |             |
| Extensions & Notifications   | Include Classic | •           |
| Blog Pro                     | [store view]    |             |

**Include** - Select a color scheme for the icons displayed at the top of a blog post (the author, number of views, the Print button, etc.).

# **Accelerated Mobile Pages**

Enable this option to make mobile pages work fast. AMP pages load nearly instantly and offer smooth experience on any mobile screen.

| Accelerated Mobile Pages                              |                                                                                     |   |
|-------------------------------------------------------|-------------------------------------------------------------------------------------|---|
| Enable AMP<br>[store view]                            | Yes                                                                                 | • |
| 🖂 Logo                                                |                                                                                     |   |
| Image<br>[store view]                                 | Choose File Delete Image Allowed file types: jpeg, gif, png. Maximum file size: 2MB |   |
| Width<br>[store view]                                 | 150<br>Recommended width should not exceed 180px.                                   | ] |
| height<br>[store view]                                | 60<br>Recommended height should not exceed 60px.                                    | ] |
| 🔿 Design                                              |                                                                                     |   |
| Tag Color<br>[store view]                             | #767676                                                                             |   |
| Link Color<br>[store view]                            | #3399CC                                                                             |   |
| Link Color (On Hover)<br>[store view]                 | #6fc2eb                                                                             |   |
| Button Background Color<br>[store view]               | #1979c3                                                                             |   |
| Button Background Color (On<br>Hover)<br>[store view] | #37a7fc                                                                             |   |
| Button Text Color<br>[store view]                     | #FFFFF                                                                              | ] |
| Button Text Color (On Hover)<br>[store view]          | #FFFFF                                                                              | ] |
| Footer Background Color<br>[store view]               | #545252                                                                             |   |
| Footer Link Color                                     | #FFFFF                                                                              | ] |

**Image** - Choose a logo image to display on accelerated mobile pages. Allowed file types: jpeg, gif, png. Maximum file size: 2MB

Width/Hight - Specify logo width and height. Note, that it shouldn't exceed 180 x 60px.

**Design** - Configure color settings for tags, links, buttons, and footer displayed on accelerated mobile pages.

### How does it work?

AMP is a feature that optimizes website pages and makes them fast-loading on mobile devices. It is possible due to the special algorithm that replaces any code with HTML. It allows to remove and replace tags in order to make the page as fast as possible.

### Key features:

- Pages are rendering extremely fast.
- The extension applies AMP on mobile devices only. It doesn't affect the desktop version.
- The position in Google ranking is improved due to the better score in Google PageSpeed Insights.
- It works properly on the Magento cloud as well.

# **Blog Search**

### Blog Search

| Min Characters<br>[store view]                                         | 3                                                                                                    |
|------------------------------------------------------------------------|----------------------------------------------------------------------------------------------------|
|                                                                        | The number of characters that customers should type in to trigger the search process. The recommended value is 3 or higher. |
| Number of items displayed in live<br>search per entity<br>[store view] | 3                                                                                                    |
|                                                                        | The number of items displayed under each search tab in a popup. The recommended value is 3 or lower.                        |

**Min Characters** - Specify the number of characters that customers should type in to trigger the search process. The recommended value is 3 or higher.

**Number of items displayed in live search per entity** - Here you can set the number of items that will be displayed under each entity (Post, Author, Category, Tag) search tab in a popup. The recommended value is 3 or higher.

# Digital Marketing

Check this category to find the blog posts related to Digital Marketing. Explore some useful tips on how to launch efficient promotional campaigns, optimize search engine ranking, and many more.

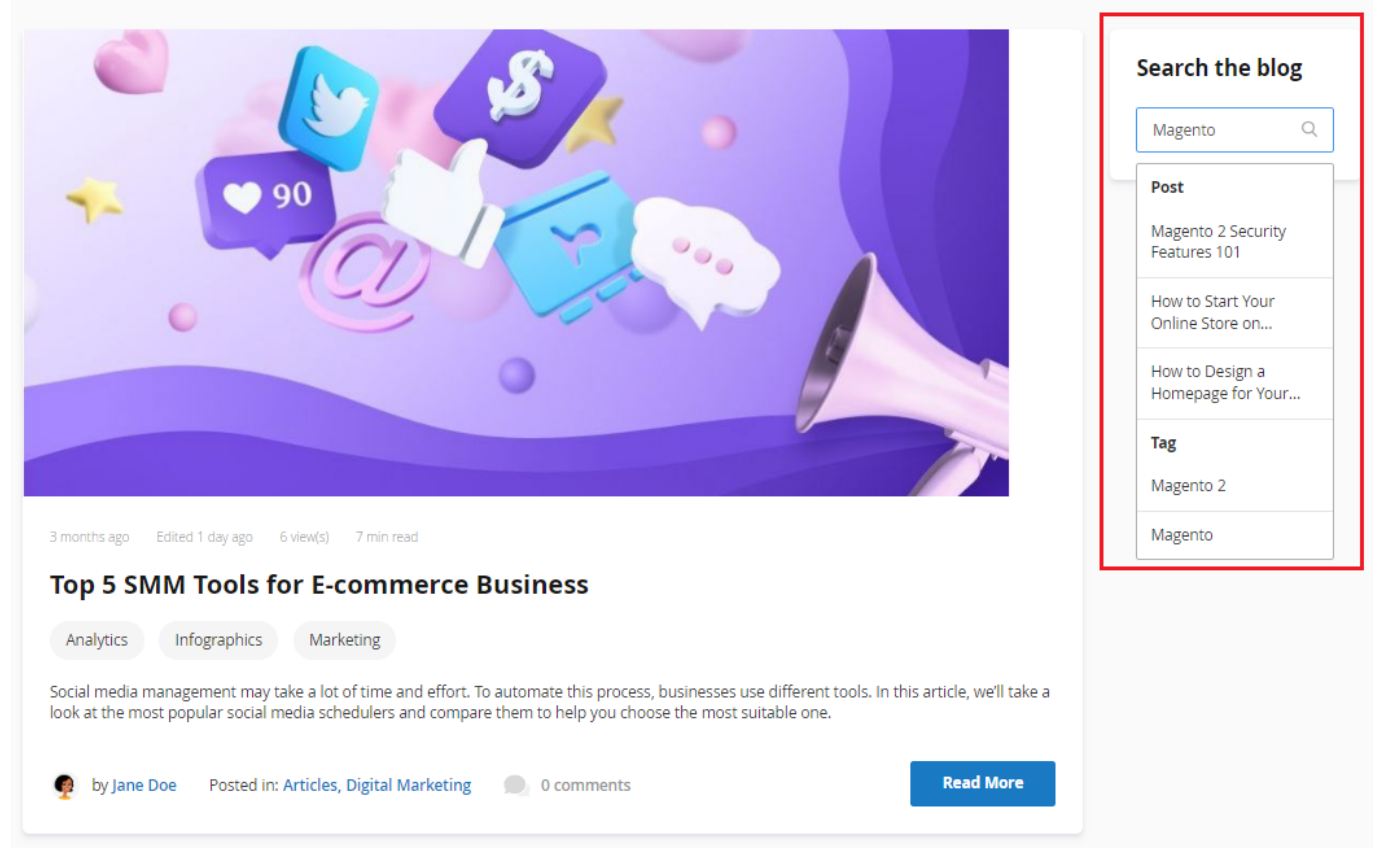

# Fonts

# Fonts

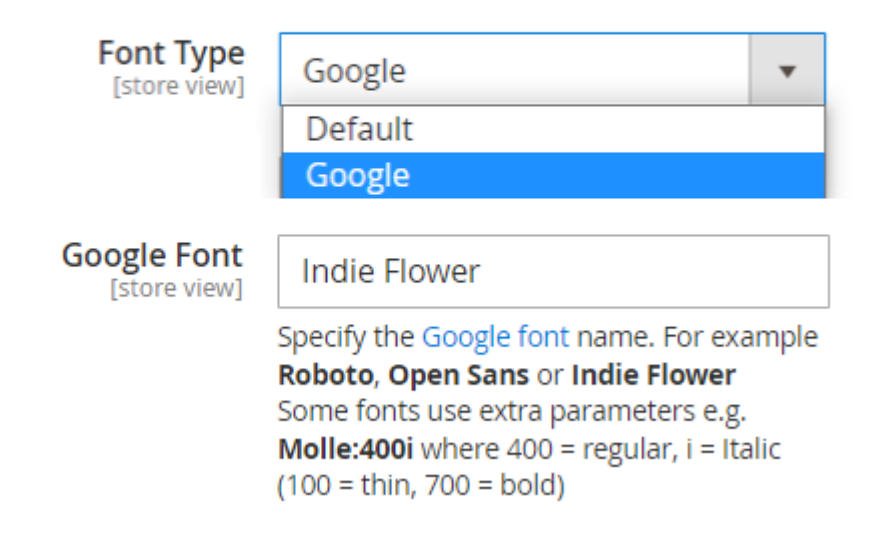

Font Type - Here you can choose a font type for usage in the blog that is more suitable for your

needs (Default or Google).

**Google Font** - Specify the name of the Google font that you want to be applied to the Title, Short & Full Content of all blog pages. Click here to choose the Google font name.

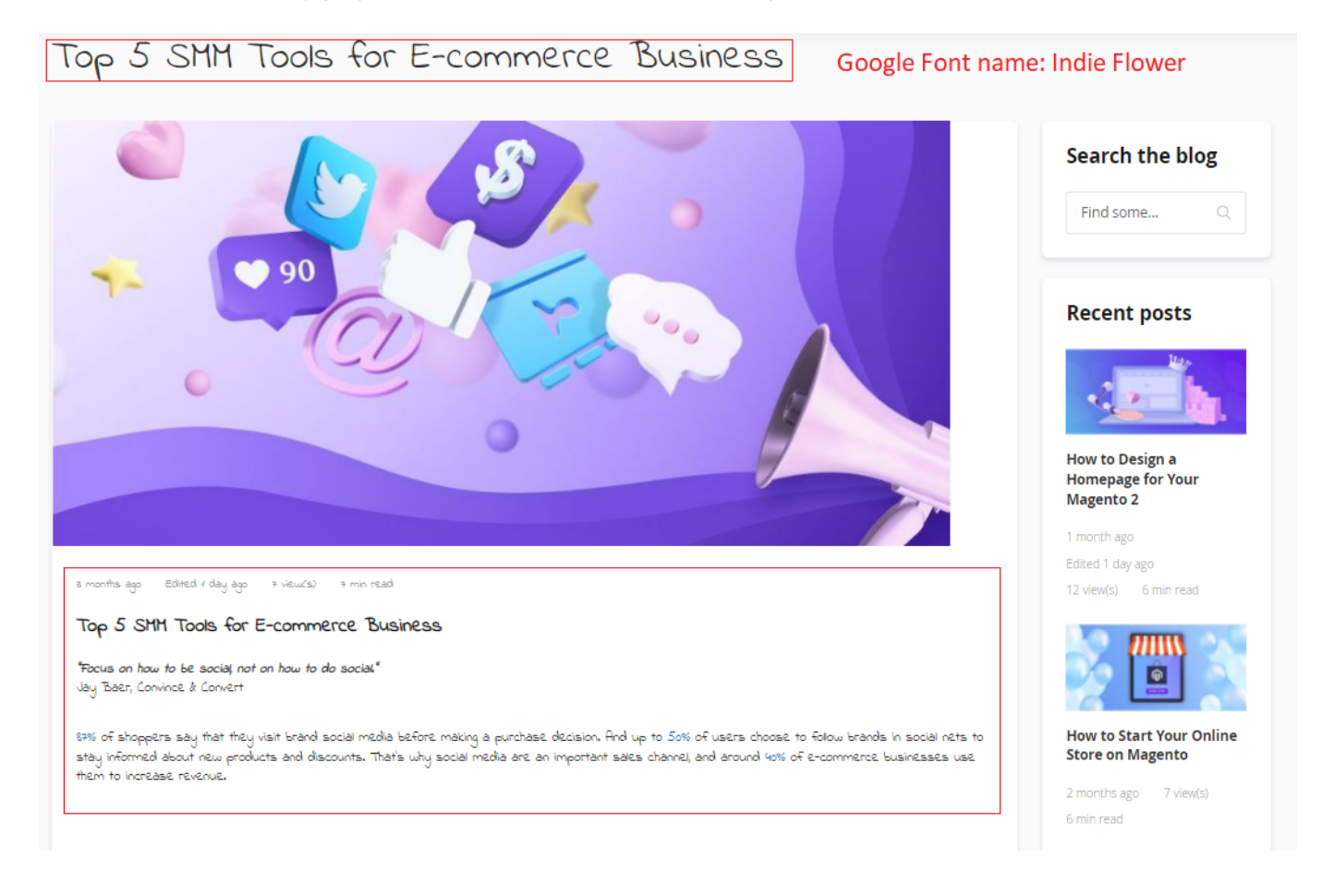

# Posts

Reach features of the extension allow you to create blog posts adding images, thumbnails and author details. Besides, you can optimize posts for search engines and thus increase leads traffic to the store.

To view, edit and create posts, please go to **Content**  $\rightarrow$  **Posts**. A convenient grid displays all your articles. Discover mass actions to manage blog content faster. To submit a new entry, please click the '*Add Post*' button in the upper right corner of the page.

33/91

| Post                                                | ts |                                                                              |           |                                                    |              |                                   | 1                          | 👢 demouser 👻    |
|-----------------------------------------------------|----|------------------------------------------------------------------------------|-----------|----------------------------------------------------|--------------|-----------------------------------|----------------------------|-----------------|
|                                                     |    |                                                                              |           |                                                    |              |                                   |                            | Add Post        |
|                                                     |    |                                                                              |           | <b>F</b> i                                         | lters        | <b>⊙</b> Default                  | View 🔻                     | 🔅 Columns 👻     |
| Actions<br>Activate<br>4 records found (2 selected) |    | 20 ▼ per page < 1 of 1 >                                                     |           |                                                    |              |                                   |                            |                 |
| Inactivate                                          |    | Title                                                                        | Status    | Url Key                                            | Author       | Categories                        | Published<br>At            | Action          |
| Delet                                               | e  | GLOBAL E-<br>COMMERCE<br>TRENDS<br>AND<br>STATISTICS                         | Published | global-<br>ecommerce-<br>trends-and-<br>statistics | Jane<br>Doe  | Articles,<br>Ecommerce            | 2019-02-<br>06<br>00:00:00 | Edit<br>Preview |
| ✓                                                   | 5  | MAGENTO 2<br>SECURITY<br>FEATURES<br>101                                     | Published | security-<br>features-101                          | Jane<br>Doe  | Articles,<br>Security             | 2019-02-<br>03<br>00:00:00 | Duplicate       |
| Y                                                   | 6  | HOW TO<br>OPTIMIZE<br>YOUR<br>PRICING<br>STRATEGY.<br>AMP<br>EXAMPLE<br>POST | Published | AMP-post                                           | John<br>Snow | Articles,<br>Digital<br>Marketing | 2019-01-<br>24<br>00:00:00 | Select 🔻        |
|                                                     | 7  | CANONICAL<br>URLS IN<br>MAGENTO 1<br>& MAGENTO<br>2                          | Disabled  | canonical-<br>urls-<br>duplicate                   | Jane<br>Doe  | Articles                          | 2019-02-<br>10<br>00:00:00 | Select 🔻        |

Every post has three options: Edit and Duplicate.

**Edit** - If you want to make some changes in the post content, select this option or just click the post line.

**Preview** - Select this option to preview the post look and feel.

**Duplicate** - Create copies of the posts if needed.

For this example, we will edit one of the existing posts.

# Edit and create posts

Create posts with an all-in-one intuitive live design editor. Create texts and complement them with advanced formatting, various fonts, images, lists, and tables. Preview the post look and feel, add tags, categories, and metadata.

| Edit Post `How to Start You<br>Magento`                                                                                                    | r Onlin                                                        | e Store on                                                                                  |                                                                          | Ŧ                                                  | demouser 🔻         |
|----------------------------------------------------------------------------------------------------|----------------------------------------------------------------|---------------------------------------------------------------------------------------------|--------------------------------------------------------------------------|----------------------------------------------------|--------------------|
| Scope: All Store Views ▼ 🕜 ← Back                                                                                                    | Delete                                                         | Preview                                                                                     | Save and Cont                                                            | tinue Edit                                         | Save               |
| Content                                                                                                    |                                                                |                                                                                             |                                                                          |                                                    |                    |
| Title *<br>[store view]                                                                                                    |                                                                |                                                                                             |                                                                          |                                                    |                    |
| How to Start Your Online Store on Magento                                                                                                    |                                                                |                                                                                             |                                                                          |                                                    |                    |
| Url Key *<br>[global]                                                                                                    |                                                                |                                                                                             |                                                                          |                                                    |                    |
| how-to-start-your-online-store-on-magento                                                                                                    |                                                                |                                                                                             |                                                                          |                                                    |                    |
| Post Image<br>[global]<br>Upload                                                                                                    | List Image<br>[global]<br>Upload                               |                                                                                             |                                                                          |                                                    |                    |
| Full Content<br>[store view]                                                                                                    |                                                                |                                                                                             |                                                                          | Edit with Pa                                       | age Builder        |
| <b>"If you really look closely, most overnight se</b><br>Steve Jobs<br>From the outside, creating an online store look<br>cute theme, fill in the product data, and get rev<br>advance. Today, we'll show you a recipe on how | uccesses too<br>s simple end<br>venue. But in<br>v to create a | ROW<br>ok a long time."<br>Dugh. Choose the ch<br>fact, this process in<br>new Magento webs | eapest hosting, insta<br>cludes many pitfalls<br>ite that will serve you | II Magento 2 a<br>and thinking i<br>J for many yea | and a<br>n<br>ars. |
| Tags<br>[global]                                                                                                    |                                                                |                                                                                             |                                                                          |                                                    |                    |
| Guide × Magento ×                                                                                                    |                                                                |                                                                                             |                                                                          |                                                    |                    |

**Title** - Specify the title of the post.

**URL Key** - Define an SEO-friendly URL for the post.

**Post Image** - Choose an image that will be displayed in the post.

4

6

**Post Image Alt** - Specify an alternate text for a post image to be shown when a user for some reason cannot view it.

**List Image** - Choose an image that will be displayed on the main blog page.

If you add only one image, it will be displayed for both list and post.

**List Image Alt** - Specify an alternate text for a list image. A title of the post will be used if this field is empty.

**Image Link** - You can insert a link to an internal page in your store or to another website.

Full Content - Write the actual post in this field.

The type of editor (WYSIWYG or Page Builder) depends on the version of Magento installed on your website. Check out the FAQ article for more information.

**Short Content** - Write a short description or summary of the post. It will be displayed on the main page as a preview for the post.

**Tags** - Specify the tags that are related to the post topic. If you used a tag once in the past, it will be autocompleted. Find out how to create a tag in this section.

**Preview** - Preview the post look and feel before publishing.

Global E-commerce Trends and Statistics

How to Optimize Your Pricing Strategy: AMP

Example Post

| Short Content<br>[store view]<br>Show / Hide Edit               | or                                                                                                    |                                                  |                                                                                                    |                             |
|-----------------------------------------------------------------|----------------------------------------------------------------------------------------------------|--------------------------------------------------|----------------------------------------------------------------------------------------------------|-----------------------------|
| +                                                               | ats - 14px - Line Height - $\underline{A}$                                                                                                    | <u>A</u> • <u>A</u> •                            | B I ⊻ ≣ ≣ ∃                                                                                        |                             |
| From the outside,<br>theme, fill in the p<br>we'll show you a r | creating an online store looks simple enough. Ch<br>product data, and get revenue. But in fact, this pro<br>ecipe on how to create a new Magento website th | noose the che<br>ocess include<br>hat will serve | eapest hosting, install Magento 2 a<br>es many pitfalls and thinking in ad-<br>you for many years. | and a cute<br>vance. Today, |
|                                                                 |                                                                                                    |                                                  | PC                                                                                                 | WERED BY TINY               |
| Related Posts                                                   |                                                                                                    |                                                  |                                                                                                    | $\odot$                     |
| Add Related Pos                                                 | ts                                                                                                    |                                                  |                                                                                                    |                             |
|                                                                 |                                                                                                    | 20 🔻                                             | per page < 1                                                                                       | of 1 >                      |
| ID Thumbnail                                                    | Title                                                                                                    | Status                                           | Url Key                                                                                            | Actions                     |

Published

Published

global-ecommerce-trends-and-

statistics

AMP-post

Remove

Remove

**Add Related Posts** - Choose this option to add posts related to the article. Readers will be able to see them right on the post page they are currently viewing.

| Related Posts    | $\odot$ |
|------------------|---------|
| Related Products | $\odot$ |

Add Related Products

**Add Related Products** - With this option, you can display related products on the post page as well as show related posts on linked products' pages.

| Add I     | Relat   | ted Produ      | icts                           |                   |                        |                            |         |                    |         |                 |
|-----------|---------|----------------|--------------------------------|-------------------|------------------------|----------------------------|---------|--------------------|---------|-----------------|
|           |         |                |                                |                   |                        | Cancel Add Selected Produc |         |                    |         |                 |
|           |         |                |                                |                   | <b>T</b> Filt          | ters                       | ⊙ De    | efault View 🖣      | •       | Columns         |
| Active fi | ters:   | Name: watcl    | h 😣                            |                   |                        |                            |         |                    |         | Clear a         |
| 9 reco    | rds fou | und (3 selecte | d)                             |                   | 20 ▼ per page < 1 of 1 |                            |         |                    |         | of 1            |
| • •       | ID      | Thumbnail      | Name                           | Туре              | Attribute<br>Set       | SKU                        | Price   | Visibility         | Status  | Websit          |
| ✓         | 36      |                | Aim Analog<br>Watch            | Simple<br>Product | Gear                   | 24-<br>MG04                | \$45.00 | Catalog,<br>Search | Enabled | Main<br>Website |
| ~         | 37      | •              | Endurance<br>Watch             | Simple<br>Product | Gear                   | 24-<br>MG01                | \$49.00 | Catalog,<br>Search | Enabled | Main<br>Websit  |
| ✓         | 38      | ٢              | Summit<br>Watch                | Simple<br>Product | Gear                   | 24-<br>MG03                | \$54.00 | Catalog,<br>Search | Enabled | Main<br>Websit  |
|           | 39      | 9              | Cruise Dual<br>Analog<br>Watch | Simple<br>Product | Gear                   | 24-<br>MG05                | \$55.00 | Catalog,<br>Search | Enabled | Main<br>Websit  |
|           |         |                |                                |                   |                        |                            |         |                    |         |                 |

Choose the necessary products, which you want to display on a particular post page and click the **Add Selected Products** button.

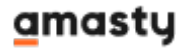
| 2025/06/11 09:06 37/91 |       |        |           |                  |      |                    |         | Guide for B     | log Pro for Magento |
|------------------------|-------|--------|-----------|------------------|------|--------------------|---------|-----------------|---------------------|
| F                      | Relat | ted F  | Products  |                  |      |                    |         |                 | $\odot$             |
|                        | Auc   | i Kela |           | •                | 20 🔻 | per page           | <       | 1               | of 1 >              |
|                        |       | ID     | Thumbnail | Name             |      | Visibility         | Status  | Websites        | Actions             |
|                        |       | 36     | Ø         | Aim Analog Watch |      | Catalog,<br>Search | Enabled | Main<br>Website | Remove              |
|                        |       | 37     | 1         | Endurance Watch  |      | Catalog,<br>Search | Enabled | Main<br>Website | Remove              |
|                        |       | 38     |           | Summit Watch     |      | Catalog,<br>Search | Enabled | Main<br>Website | Remove              |

Now you can see the list of products, related to the post. You can change the order of the products via drag and drop.

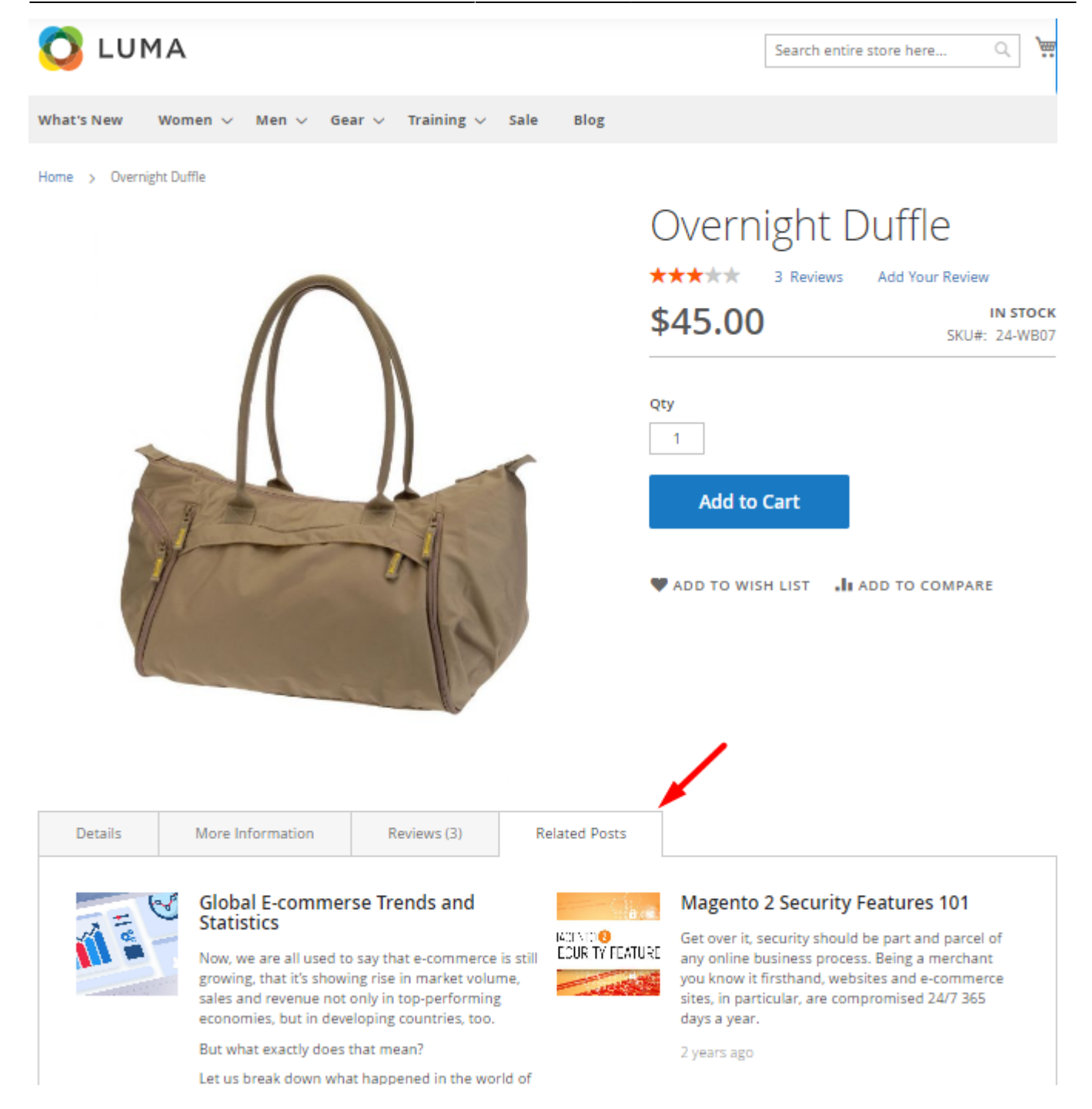

After you have added the products to the post, this post also will be displayed on the linked products pages in the **Related Posts** tab.

| Publish Status           | <                    | Jul      |       |     | 2019 | •    |    |
|--------------------------|----------------------|----------|-------|-----|------|------|----|
|                          | Sun                  | Mon      | Tue   | Wed | Thu  | Fri  | Sa |
| Status                   | 30                   | 1        | 2     | 3   | 4    | 5    | 6  |
| Scheduled vublished Date | 7                    | 8        | 9     | 10  | 11   | 12   | 13 |
| 07/7/2019 8:09 AM        | 14                   | 15       | 16    | 17  | 18   | 19   | 20 |
|                          | 21                   | 22       | 23    | 24  | 25   | 26   | 27 |
|                          | 28                   | 29       | 30    | 31  | 1    | 2    | 3  |
|                          | Time<br>Hour<br>Minu | 8:<br>te | 09 AN |     | C    | lose |    |

Status - Select the status of the post.

- Published - The post is displayed on the frontend.

- Disabled - The post is not displayed on the frontend.

- *Hidden* - The post is not enabled but you can see how it will look in the frontend. For this, click the link above the post that will appear after saving. We recommend you to set this status until the post is ready for publishing.

- Scheduled - The post will automatically be published at the time that you define in Publish Date field.

| Categories<br><sup>[global]</sup>                                                      |               |   |   |
|----------------------------------------------------------------------------------------|---------------|---|---|
| Articles ×                                                                             | E-commerce    | < | • |
| Create New (                                                                           | Category      |   |   |
| Author<br>[global]                                                                     |               |   |   |
| Mark Rose                                                                              |               |   | • |
| Create New                                                                             | A utile and   |   |   |
| create wew /                                                                           | Author        |   |   |
| Allow comm                                                                             | ents          |   |   |
|                                                                                        | ents          |   |   |
| Allow comm<br>[global]                                                                 | ents          |   |   |
| Allow comm<br>[global]<br>Yes<br>Views: 7                                              | ents          |   |   |
| Allow comm<br>[global]<br>Views: 7<br>Like: 1<br>Mark as Fea                           | ents          |   |   |
| Allow comm<br>[global]<br>Yes<br>Views: 7<br>Like: 1<br>Mark as Fea<br>[global]        | ents<br>tured |   |   |
| Allow comm<br>[global]<br>Yes<br>Views: 7<br>Like: 1<br>Mark as Fea<br>[global]<br>Yes | ents          |   |   |

Categories - Select a category or categories the post will be published in.

Author - Choose the author from the list.

Allow Comments - Select 'Yes' if you want to allow customers to leave comments to the post.

**Mark as Featured** - Select '*Yes*' if you want to pin a post at the top of the blog page and to draw more readers' attention to it.

Here you can also see the post's **views counter**. It shows the number of times each post was viewed on the frontend. Also, you can see the number of **likes**.

| Meta Title<br>[store view]                                                |                          |
|---------------------------------------------------------------------------|--------------------------|
| How to Start Your Onli                                                    | ne Store on Magento      |
| Meta Tags<br>[store view]                                                 |                          |
| Magento, e-commerce                                                       | , online store           |
| <sup>[store view]</sup><br>The ultimate guide on<br>online store on Magen | how to start your<br>to. |
| Meta Robots<br>[store view]                                               |                          |
| INDEX, FOLLOW                                                             | •                        |
|                                                                           |                          |
| Canonical Url<br>[store view]                                             |                          |

**Meta Data** - Metadata, which includes meta title, meta description, and meta tags, helps search engines to correctly analyze what your post is about.

Meta Title - Specify the meta title of the post.

Meta Tags - Write keywords and phrases by which visitors can find the post in search engines.

Meta Description - Add a brief description of the topics, which are covered in the post.

**Meta Robots** - Select the option of the Meta Robots setting from the dropdown to give search engines instructions on how to index and check the particular blog post page.

*INDEX, FOLLOW* - the option allows the indexing and allows the search crawlers from going through the link of the particular blog post page.

## <u>a</u>masty

*NOINDEX, FOLLOW* - the option allows to block the indexing but allows the search crawlers from going through the link of the particular blog post page.

*INDEX, NOFOLLOW* - the option allows the indexing but prevents the search crawlers from going through the link of the particular blog post page.

*NOINDEX, NOFOLLOW* - the option allows to block the indexing and prevent the search crawlers from going through the link of the particular blog post page.

**Canonical Url** - Here you can specify the preferred Url to be considered as the 'master' version for search engine indexation. This setting helps to prevent duplicate content issues.

| Add Open Gra                                                                                                    | aph Metadata                                                                                                    |   |
|----------------------------------------------------------------------------------------------------|----------------------------------------------------------------------------------------------------|---|
| [global]                                                                                                    |                                                                                                    |   |
| Ves 🕐                                                                                                    |                                                                                                    |   |
|                                                                                                    |                                                                                                    |   |
| Open Graph T                                                                                                    | -<br>Duno                                                                                                    |   |
| [global]                                                                                                    | уре                                                                                                    |   |
| Article                                                                                                    | •                                                                                                    |   |
|                                                                                                    |                                                                                                    |   |
|                                                                                                    |                                                                                                    |   |
|                                                                                                    |                                                                                                    |   |
| Open Graph T                                                                                                    | Title                                                                                                    |   |
| Open Graph T<br>[global]                                                                                                    | Title                                                                                                    |   |
| Open Graph T<br><sup>[global]</sup><br>How to Start                                                                          | T <b>itle</b><br>: Your Online Store on Magento                                                                 | ) |
| Open Graph T<br><sup>[global]</sup><br>How to Start                                                                          | T <b>itle</b><br>: Your Online Store on Magento                                                                 | ) |
| Open Graph T<br><sup>[global]</sup><br>How to Start<br>Open Graph [                                                          | Title<br>Your Online Store on Magento<br>Description                                                            | ) |
| Open Graph T<br><sup>[global]</sup><br>How to Start<br>Open Graph [<br><sup>[global]</sup>                                   | Title<br>Your Online Store on Magento<br>Description                                                            | > |
| Open Graph T<br><sup>[global]</sup><br>How to Start<br>Open Graph [<br><sup>[global]</sup><br>In the article                 | Title<br>Your Online Store on Magento<br>Description                                                            | ) |
| Open Graph T<br><sup>[global]</sup><br>How to Start<br>Open Graph E<br><sup>[global]</sup><br>In the article<br>how to creat | Title<br>Your Online Store on Magento<br>Description<br>we'll show you a recipe on<br>the a new Magento website |   |

Add Open Graph Metadata - Set the toggle to the "Yes" position to adjust the blog post preview for sharing on social media.

**Open Graph Type** - Select 'Article' to enable Open Graph for the blog post page.

Open Graph Title - Specify the title, which you would like to display when sharing the link of the

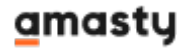

post on social media.

**Open Graph Description** - Add a brief post description, which you would like to display when sharing the link of the post on social media.

When you finished editing a post please, save the changes.

Please note that the content of each single blog post (**Title**, **Short/Full content**, **Meta Data**) can be provided in different languages for different store views without post duplicating. For this, please go to the editing page of the particular saved post and choose the store view you want to change the language of this post for.

Edit Post `How to Start Your Online Store

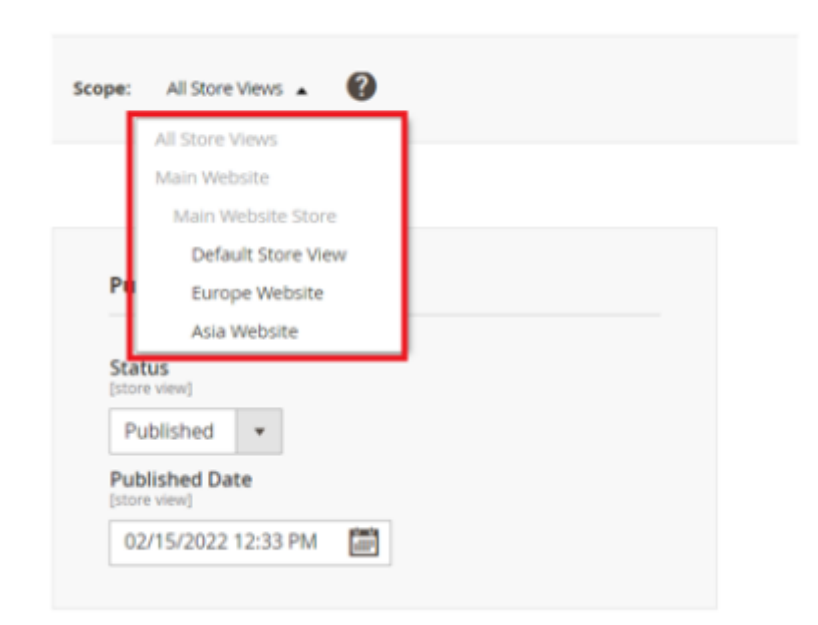

Then uncheck the **'Use default value'** setting below the **Title**, **Short/Full content**, **Meta Data** blocks and fill them with content in a new language.

| Content                                   |
|-------------------------------------------|
| Title *<br>[store view]                   |
| How to Start Your Online Store on Magento |
| ✓ Use Default Value                       |

Save the changes and check them on the frontend by switching between store views.

## Manage blog categories

Categories are aimed to help readers easier navigate in your blog and find the necessary posts faster. To access the existing categories, please go to **Content**  $\rightarrow$  **Categories**. You can view the current blog categories with their main parameters on the grid. You can create a multi-level category tree and assign blog posts in the subcategory. Use the '*Edit*' action to make the needed changes or click the '*New Category*' button to create a category.

| Categories 4 demouser                                            |      |                   |                   |         |            |                     |                     |        |  |  |
|------------------------------------------------------------------|------|-------------------|-------------------|---------|------------|---------------------|---------------------|--------|--|--|
|                                                                  |      |                   |                   |         |            |                     | New Categ           | gory   |  |  |
| Actions       6 records found     20     per page     1     of 1 |      |                   |                   |         |            |                     |                     |        |  |  |
| ×                                                                | ID ↓ | Name              | Url Key           | Status  | Sort Order | Created At          | Updated At          | Action |  |  |
|                                                                  | 1    | Articles          | articles          | Enabled | 1          | 2018-03-16 11:40:40 | 2018-03-16 11:40:40 | Edit   |  |  |
|                                                                  | 2    | Security          | security          | Enabled | 3          | 2018-03-16 11:41:23 | 2021-03-01 11:09:20 | Edit   |  |  |
|                                                                  | 3    | E-commerce        | ecommerce         | Enabled | 2          | 2019-04-16 08:02:57 | 2021-03-01 11:09:10 | Edit   |  |  |
|                                                                  | 4    | Analytics         | analytics         | Enabled | 0          | 2019-05-11 07:35:12 | 2019-05-11 07:35:12 | Edit   |  |  |
|                                                                  | 5    | Digital Marketing | digital-marketing | Enabled | 4          | 2019-05-11 07:35:48 | 2021-03-01 11:13:07 | Edit   |  |  |
|                                                                  | 6    | Design            | design            | Enabled | 5          | 2022-03-24 12:08:38 | 2022-03-24 12:08:38 | Edit   |  |  |

For this example we will edit the existing category; you would go through the same steps to create a new one.

| Edit Category `E                                   | E-commerce           | e Articles              |               |                | Q           | 💄 admin 👻   |
|----------------------------------------------------|----------------------|-------------------------|---------------|----------------|-------------|-------------|
| Scope: All Store Views 🗸                           | 0                    | ← Back                  | Delete        | Save and Conti | nue Edit    | Save        |
| General                                            |                      |                         |               |                |             | $\odot$     |
| Name<br>[store view]                               | * E-commerce Artic   | cles                    |               |                |             |             |
| Url Key<br>[store view]                            | * ecommerce          |                         |               |                |             |             |
| Description                                        |                      |                         |               |                | Edit with F | age Builder |
| Check this category to fi                          | nd all the blog post | ROW<br>s related to the | latest E-comm | erce trends.   |             |             |
| Sort Order<br>[global]                             | 2                    |                         |               |                |             |             |
| Status<br>[store view]                             | Enabled              |                         |               |                |             |             |
| Include in Blog Categories<br>Menu<br>[store view] | Ves 🕐                |                         |               |                |             |             |
| Parent Category<br>[global]                        | * Root Category      |                         |               | •              |             |             |

Name - Specify the category title.

Url Key - Specify the category URL.

**Description** - Fill in the category description.

Sort Order - The sort order of a category is defined automatically. If necessary, you can change it.

Status - enable or disable the category.

**Include in Blog Categories Menu** - Enable to include the category in Blog Top Menu. Please note that for a category to be displayed in the Blog link in the top menu, the 'Enable Blog Categories Menu' setting must be enabled in the module's general configuration. (Note: the functionality is available as a part of an active product subscription or support subscription).

Parent Category - Choose the parent category if any or select 'Root Category'.

In the Meta Data tab, you can specify a meta title, tags, and description. They will allow search engines to index the category better.

| Edit Category `Articles`         |                                                                             |                  |                  |                        |         |  |  |  |
|----------------------------------|-----------------------------------------------------------------------------|------------------|------------------|------------------------|---------|--|--|--|
| Scope: All Store Views -         |                                                                             | ← Back           | Delete           | Save and Continue Edit | Save    |  |  |  |
| General 🖌                        |                                                                             |                  |                  |                        | $\odot$ |  |  |  |
| Meta Data                        |                                                                             |                  |                  |                        | $\odot$ |  |  |  |
|                                  |                                                                             |                  |                  |                        |         |  |  |  |
| Meta Title<br>[store view]       | My Blog Category Articles                                                   |                  |                  |                        |         |  |  |  |
| Meta Tags<br>[store view]        | e-commerce articles, mager                                                  | nto 2 blog       |                  |                        |         |  |  |  |
| Meta Description<br>[store view] | Explore a variety of articles                                               | on the most rele | vant industry ti | rends.                 |         |  |  |  |
| Meta Robots<br>[store view]      | INDEX, FOLLOW INDEX, FOLLOW INDEX, FOLLOW INDEX, NOFOLLOW NOINDEX, NOFOLLOW | ,                |                  |                        |         |  |  |  |

Meta Title - Specify the meta title of the category.

Meta Tags - Write keywords and phrases by which visitors can find the category in search engines.

**Meta Description** - Add a brief description of the topics, which are covered in all posts of the category.

**Meta Robots** - Select the option of the Meta Robots setting from the dropdown to give search engines instructions on how to index and check the particular category page.

*INDEX, FOLLOW* - the option allows the indexing and allows the search crawlers from going through the link of the particular category page.

*NOINDEX, FOLLOW* - the option allows to block the indexing but allows the search crawlers from going through the link of the particular category page.

*INDEX, NOFOLLOW* - the option allows the indexing but prevents the search crawlers from going through the link of the particular category page.

*NOINDEX, NOFOLLOW* - the option allows to block the indexing and prevent the search crawlers from going through the link of the particular category page.

## <u>a</u>masty

#### Edit Category `Articles` 👤 demouser 🗸 All Store Views 👻 3 ← Back Delete Save and Continue Edit Scope: Save General 📝 0 Meta Data 📝 $\odot$ Posts from Category 0 Filters 🏠 Columns 👻 4 records found 20 per page • of 1 ID Title Url Key global-ecommerce-trends-and-statistics 4 Global E-commerse Trends and Statistics 5 Magento 2 Security Features 101 security-features-101 6 How to Optimize Your Pricing Strategy: AMP Example Post AMP-post 7 Canonical URLs in Magento 1 & Magento 2 canonical-urls-duplicate

In the **Post From Category** tab you can see the list of posts that were published in this category.

Remember to click the 'Save' button when you are done.

See how the list of categories will look on the frontend.

## Design

Here you can find articles about web, graphic, UI/UX, and accessible design for e-commerce.

| Maker                                                                                                    | Search the blog                                                                                                    |
|----------------------------------------------------------------------------------------------------|----------------------------------------------------------------------------------------------------|
|                                                                                                    | Categories<br>Articles (8)<br>Analytics (1)<br>E-commerce (2)<br>Digital Marketing (3)<br>Design (2)<br>Security (1) |
| 1 month ago Edited 3 hours ago 12 view(s) 6 min read How to Design a Homepage for Your Magento 2 Tips Magento 2 Design                                                                                                    | Subscribe to<br>newsletter                                                                                           |
| When we are talking about making a good first impression, we need to keep in mind that we are talking about the first few seconds of people's attention. Statistically, it takes 0,2 of a second to form an opinion about your website. And at the most interesting parts of the page, people look up to 7 seconds.<br>So today, we'll talk about how to grab their attention right away and increase your homepage conversions. | Subscribe                                                                                                    |
| 🙎 by John Snow Posted in: Articles, Design 🔍 1 comment Read More                                                                                                    |                                                                                                    |

## Manage blog tags

To view all the tags that are used in your blog, please go to **Content**  $\rightarrow$  **Tags**. There you can view all the tags you have with their main parameters on a convenient grid. Click on the tag to edit it and use the 'Add Tag' button to create a new tag.

| 2025/06/11 ( | 09:06 |   | 49/91        |              | Guide fo      | Guide for Blog Pro for M |  |  |
|--------------|-------|---|--------------|--------------|---------------|--------------------------|--|--|
| Tags         |       |   |              |              | 1             | demouser 👻               |  |  |
|              |       |   |              |              | ſ             | \dd Tag                  |  |  |
| •            | ID    | ţ | Name         | Url Key      | Used In Posts | Action                   |  |  |
|              | 1     |   | Analytics    | analytics    | 2             | Edit                     |  |  |
|              | 2     |   | Infographics | infographics | 1             | Edit                     |  |  |
|              | 3     |   | SEO          | seo          | 1             | Edit                     |  |  |
|              | 4     |   | Tips         | tips         | 1             | Edit                     |  |  |
|              | 5     |   | Magento 2    | magento-2    | 1             | Edit                     |  |  |
|              | 6     |   | AMP          | amp          | 1             | Edit                     |  |  |

For this example we will edit the existing tag; you would go through the same steps to create a new one.

| Edit      | Tag `Analyt                      | ics`              |                    |                |                              |                  | 上 demouser 🗸          |
|-----------|----------------------------------|-------------------|--------------------|----------------|------------------------------|------------------|-----------------------|
| Scope:    | All Store Views 🔻                | 0                 | ← Back             | Delete         | e Save and                   | l Continue E     | dit Save              |
| Genera    | I                                |                   |                    |                |                              |                  | $\odot$               |
|           | Name<br>[store view]             | * Analytics       |                    |                |                              |                  |                       |
|           | Url Key<br>[store view]          | * analytics       |                    |                |                              |                  |                       |
| Meta D    | ata 🖌                            |                   |                    |                |                              |                  | 0                     |
|           | Meta Title<br>[store view]       | Analytics t       | ips                |                |                              |                  |                       |
|           | Meta Tags<br>[store view]        | analytics,        | e-commerce, mark   | eting          |                              |                  |                       |
|           | Meta Description<br>[store view] | Everything        | g you need to know | / about e-comm | herce                        |                  |                       |
|           | Meta Robots<br>[store view]      | INDEX, FO         | LLOW -             |                |                              |                  |                       |
| Tagged    | Posts                            |                   |                    |                |                              |                  | $\overline{\bigcirc}$ |
|           |                                  |                   |                    |                |                              | <b>Filters</b>   | 🔅 Columns 👻           |
| 3 records | s found                          |                   |                    | 20             | <ul> <li>per page</li> </ul> | <                | 1 of 1 >              |
| ID ↓      | Title                            |                   |                    |                | Url Key                      |                  |                       |
| 4         | Global E-commerce Tr             | ends and Statisti | ics                |                | global-ecommerce             | e-trends-and-sta | tistics               |
| 6         | How to Optimize Your             | Pricing Strategy: | AMP Example Post   |                | AMP-post                     |                  |                       |
| 9         | Top 5 SMM Tools for E            | -commerce Busi    | ness               |                | top-5-smm-tools-f            | or-e-commerce-   | business              |

Name - Specify the name of the tag.

**Url Key** - Define the URL key for the tag.

In the Meta Data tab, you can specify a meta title, tags, and description. They will allow search engines to index the tag better.

Meta Title - Specify the meta title of the tag.

**Meta Tags** - Write keywords and phrases by which visitors can find the tag in search engines.

Meta Description - Add a brief description of the topics, which are covered in all tagged posts.

**Meta Robots** - Select the option of the Meta Robots setting from the dropdown to give search engines instructions on how to index and check the particular tag page.

*INDEX, FOLLOW* - the option allows the indexing and allows the search crawlers from going through the link of the particular tag page.

*NOINDEX, FOLLOW* - the option allows to block the indexing but allows the search crawlers from going through the link of the particular tag page.

*INDEX, NOFOLLOW* - the option allows the indexing but prevents the search crawlers from going through the link of the particular tag page.

*NOINDEX, NOFOLLOW* - the option allows to block the indexing and prevent the search crawlers from going through the link of the particular tag page.

Tagged Posts - In this tab, you can view all the posts that are marked with the chosen tag.

When you finished editing a tag, please, save the changes.

## Comments

Comments are a necessary part of every blog. With their help, you can communicate with your visitors and learn their opinion on the topics you cover.

All blog comments are displayed on the backend. To view, approve or edit them, please go to **Stores**  $\rightarrow$  **Configuration**  $\rightarrow$  **Amasty Blog Pro**  $\rightarrow$  **Comments**.

👤 demouser 🗸

#### Comments

|                                        |      |                                       |                                                                                                    | Tilters Oefault View - Columns - |                  |                          |                                                                      |                                   |                                   |                              |
|----------------------------------------|------|---------------------------------------|----------------------------------------------------------------------------------------------------|----------------------------------|------------------|--------------------------|----------------------------------------------------------------------|-----------------------------------|-----------------------------------|------------------------------|
| Actions • 8 records found (1 selected) |      |                                       |                                                                                                    |                                  |                  | 20 ▼ per page < 1 of 1 > |                                                                      |                                   |                                   |                              |
|                                        | ID Į | Post                                  | Comment                                                                                                   | Name                             | E-mail           | Status                   | Store<br>View                                                        | Created<br>At                     | Updated<br>At                     | Action                       |
|                                        | 1    | Magento 2<br>Security<br>Features 101 | Thank you for<br>the article! It is<br>very useful!                                                       | Anna                             | anna@example.com | Approved                 | Main<br>Website<br>Main<br>Website<br>Store<br>Default<br>Store View | Jun 12,<br>2019<br>12:47:43<br>PM | Jun 12,<br>2019<br>12:47:43<br>PM | Select 👻                     |
| V                                      | 2    | Magento 2<br>Security<br>Features 101 | Nice post, but it<br>is still not clear<br>how to enable<br>http only flag for<br>cookie in<br>Magento 2. | John                             | john@example.com | Approved                 | Main<br>Website<br>Main<br>Website<br>Store<br>Default<br>Store View | Jun 12,<br>2019<br>12:50:19<br>PM | Jun 12,<br>2019<br>12:50:19<br>PM | Select  Approve Reject Reply |
|                                        | 3    | Magento 2<br>Security<br>Features 101 | Data encryption<br>really matters!<br>Waiting for more<br>posts.                                          | Alex                             | alex@example.com | Approved                 | Main<br>Website<br>Main<br>Website<br>Store<br>Default<br>Store View | Jun 12,<br>2019<br>12:51:58<br>PM | Jun 12,<br>2019<br>12:51:58<br>PM | Edit<br>Delete               |

To edit a comment or change its status, select the *Edit* option in the Action dropdown or just click the comment line. You can also approve, reject, reply or delete a comment right from the grid.

53/91

| Edit Comment `1` |                                               |                   |  |  |  |  |
|------------------|-----------------------------------------------|-------------------|--|--|--|--|
|                  | ← Back Delete Save and Co                     | ontinue Edit Save |  |  |  |  |
| General 🖌        |                                               | $\odot$           |  |  |  |  |
| Name *           | Anna                                          |                   |  |  |  |  |
| E-Mail           | anna@example.com                              |                   |  |  |  |  |
| Comment          | Thank you for the article! It is very useful! |                   |  |  |  |  |
| Status           | Approved 🔻                                    |                   |  |  |  |  |
| Posted From *    | Asia Website 🔻                                |                   |  |  |  |  |

On the comment page, you can change the customer name, email, comment content, status, and store view.

This is how comments are displayed on the frontend:

| Comments                                               |             |
|--------------------------------------------------------|-------------|
| Leave your comment                                     |             |
| Your email address will not be published               |             |
| Comment                                                |             |
|                                                        |             |
|                                                        | 4           |
| Your name                                              | Your e-mail |
| I agree to the Privacy Policy                          |             |
| Post Comment                                           |             |
|                                                        |             |
| Anna Bond 2 years ago                                  |             |
| Thank you so much for the article! It is really helpfu | ult         |
| 🕤 Reply 🔍 0 reply                                      |             |
|                                                        |             |

# Authors

Share the joy of creating interesting content with other users. Let them publish posts alongside you and provide visitors with the author's introduction by adding social media links to their individual Facebook, Twitter, and LinkedIn pages. Manage all authors in a special grid.

| Auth              | ors |   |                |                | 💄 d                | emouser 🔻 |
|-------------------|-----|---|----------------|----------------|--------------------|-----------|
|                   |     |   |                |                | Add A              | uthor     |
| Actions<br>Delete | •   |   |                | <b>Filters</b> | 👁 Default View 🔻 🏠 | Columns 🔻 |
|                   | ID  | Ļ | Name           |                | Url Key            | Action    |
|                   | 1   |   | Joanna Reeves  |                | joanna-reeves      | Edit      |
|                   | 2   |   | Jane Doe       |                | jane-doe           | Edit      |
|                   | 3   |   | John Snow      |                | john-snow          | Edit      |
|                   | 4   |   | Mark Rose      |                | mark-rose          | Edit      |
| ✓                 | 5   |   | Alex Brannigan |                | alex-brannigan     | Edit      |

Easily add new authors and edit their information.

| Edit A  | uthor `Jan                        | e Doe`                                                                                                    | , demouser ▼ |
|---------|-----------------------------------|----------------------------------------------------------------------------------------------------|--------------|
| Scope:  | All Store Views 🔻                 |                                                                                                    | Save         |
| General |                                   |                                                                                                    | $\odot$      |
|         | Name<br>[store view]              | * Jane Doe                                                                                                    |              |
|         | Url Key<br>[store view]           | * jane-doe                                                                                                    |              |
|         | Job Title<br>[store view]         | Writer                                                                                                    |              |
|         | Facebook Profile<br>[global]      | https://www.facebook.com/                                                                                                    |              |
|         | Twitter Profile<br>[global]       | https://www.twitter.com/                                                                                                    |              |
|         | LinkedIn Profile<br>[global]      | https://www.linkedin.com/                                                                                                    |              |
|         | Youtube Profile<br>[global]       | https://www.youtube.com/                                                                                                    |              |
|         | Instagram Profile<br>[global]     | https://www.instagram.com/                                                                                                    |              |
|         | TikTok Profile<br>[global]        | https://www.tiktok.com/                                                                                                    |              |
|         | Short Description<br>[store view] | Jane is passionate about describing different things in a simple                                                                                                    |              |
|         | Description                       | As a writer, Jane is passionate about describing different things in a simple and engaging language. She likes to discover how people perceive information and react to it. In her free time, she likes to meet with friends and family, read inspiring books, and do fitness. |              |
|         | lmage<br>[global]                 | Upload Select from Gallery                                                                                                    |              |
|         |                                   | Maximum file size: 2 MB. Allowed file types: JPG, GIF, PNG, APNG.                                                                                                    |              |

## <u>a</u>masty

Name - Specify the author's name.

URL Key - Specify the author's URL.

Job Title - Fill in the author's job title.

Facebook Profile - Add social media link to the author's individual Facebook page.

Twitter Profile - Add social media link to the author's individual Twitter page.

LinkedIn Profile - Add social media link to the author's individual LinkedIn page.

Youtube Profile - Add social media link to the author's individual Youtube page.

**Instagram Profile** - Add social media link to the author's individual Instagram page.

**TikTok Profile** - Add social media link to the author's individual TikTok page.

Short Description - Type in few words to briefly describe the author.

**Description** - Add more detailed information about the author. For example, you may tell something about the author's sphere of interests, career, etc.

**Image** - Here you can attach the author's photo. Note, that the maximum file size is 2 MB. Allowed file types are JPG, GIF, PNG, ICO, APNG.

| Edit Author `Jane Doe` |                                  |                        |                   |                  |                |                | 💄 demoi | user 🔻  |
|------------------------|----------------------------------|------------------------|-------------------|------------------|----------------|----------------|---------|---------|
| Scope:                 | All Store Views 🔹 😮              | )                      | ← Back            | Delete           | Save an        | d Continue E   | dit Sa  | ve      |
| General                |                                  |                        |                   |                  |                |                |         | $\odot$ |
| Meta Dat               | ta                               |                        |                   |                  |                |                |         | $\odot$ |
|                        | Meta Title<br>[store view]       | Jane Doe               |                   |                  |                |                |         |         |
|                        | Meta Tags<br>[store view]        | jane doe, e-commerce   | e articles, e-com | merce writer     |                |                |         |         |
|                        | Meta Description<br>[store view] | Jane Doe: Useful artic | les for Magento   | blog             |                |                |         |         |
|                        | Meta Robots<br>[store view]      | INDEX, FOLLOW          | •                 |                  |                |                |         |         |
| Posts of <i>i</i>      | Author                           |                        |                   |                  |                |                |         | 0       |
|                        |                                  |                        |                   |                  | [              | <b>Filters</b> | 🔅 Colun | nns 👻   |
| 4 records f            | found                            |                        |                   | 20 💌             | per page       | <              | 1 of 1  | >       |
| ID Į                   | Title                            |                        |                   | Url Key          |                |                |         |         |
| 4                      | Global E-commerce Tre            | nds and Statistics     |                   | global-ecomme    | erce-trends-ar | nd-statistics  |         |         |
| 5                      | Magento 2 Security Fea           | tures 101              |                   | security-feature | es-101         |                |         |         |
| 7                      | Canonical URLs in Mag            | ento 1 & Magento 2     |                   | canonical-urls-o | duplicate      |                |         |         |

In the Meta Data tab, you can specify a meta title, tags, and description. They will allow search engines to index the author (and hence your posts) better.

Meta Title - Specify the meta title.

**Meta Tags** - Write keywords and phrases by which visitors can find the blog posts of the author in search engines.

**Meta Description** - Add a brief description of the topics, which are covered in the blog posts of the author.

Meta Robots - Select the option of the Meta Robots setting from the dropdown to give search

engines instructions on how to index and check the particular author page.

*INDEX, FOLLOW* - the option allows the indexing and allows the search crawlers from going through the link of the particular author page.

*NOINDEX, FOLLOW* - the option allows to block the indexing but allows the search crawlers from going through the link of the particular author page.

*INDEX, NOFOLLOW* - the option allows the indexing but prevents the search crawlers from going through the link of the particular author page.

*NOINDEX, NOFOLLOW* - the option allows to block the indexing and prevent the search crawlers from going through the link of the particular author page.

In the **Posts of Author** section, you can find all the posts of this author.

When you finished editing a piece of author information please, save the changes.

Customers can view the author's information by clicking on the **author's name** on the post pages or blog category pages.

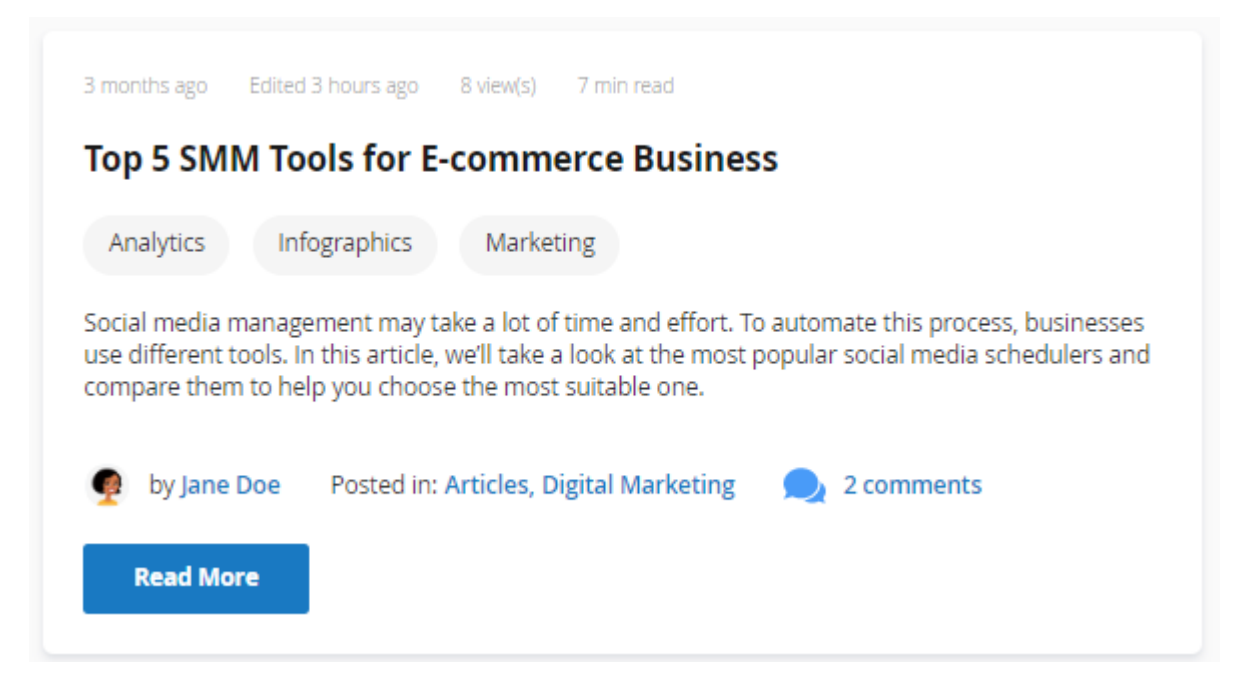

In this section, besides the additional info, your blog visitors will also find other posts of this author.

## Articles by Jane Doe

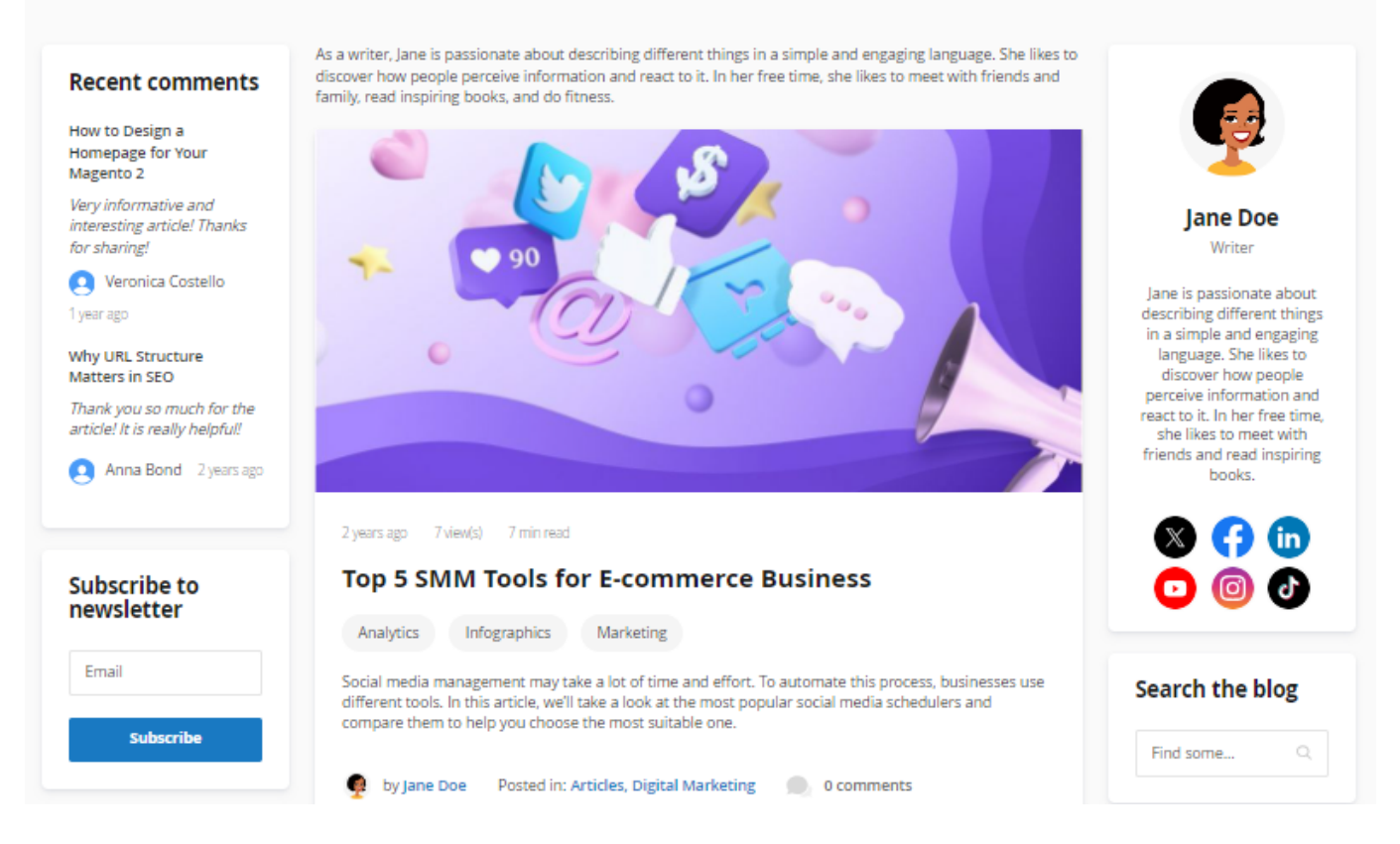

## **Blog Activity in Customer Account**

With the extension, customers can conveniently keep track of the posts they liked or commented on in the **Blog Posts** tab of their accounts.

61/91

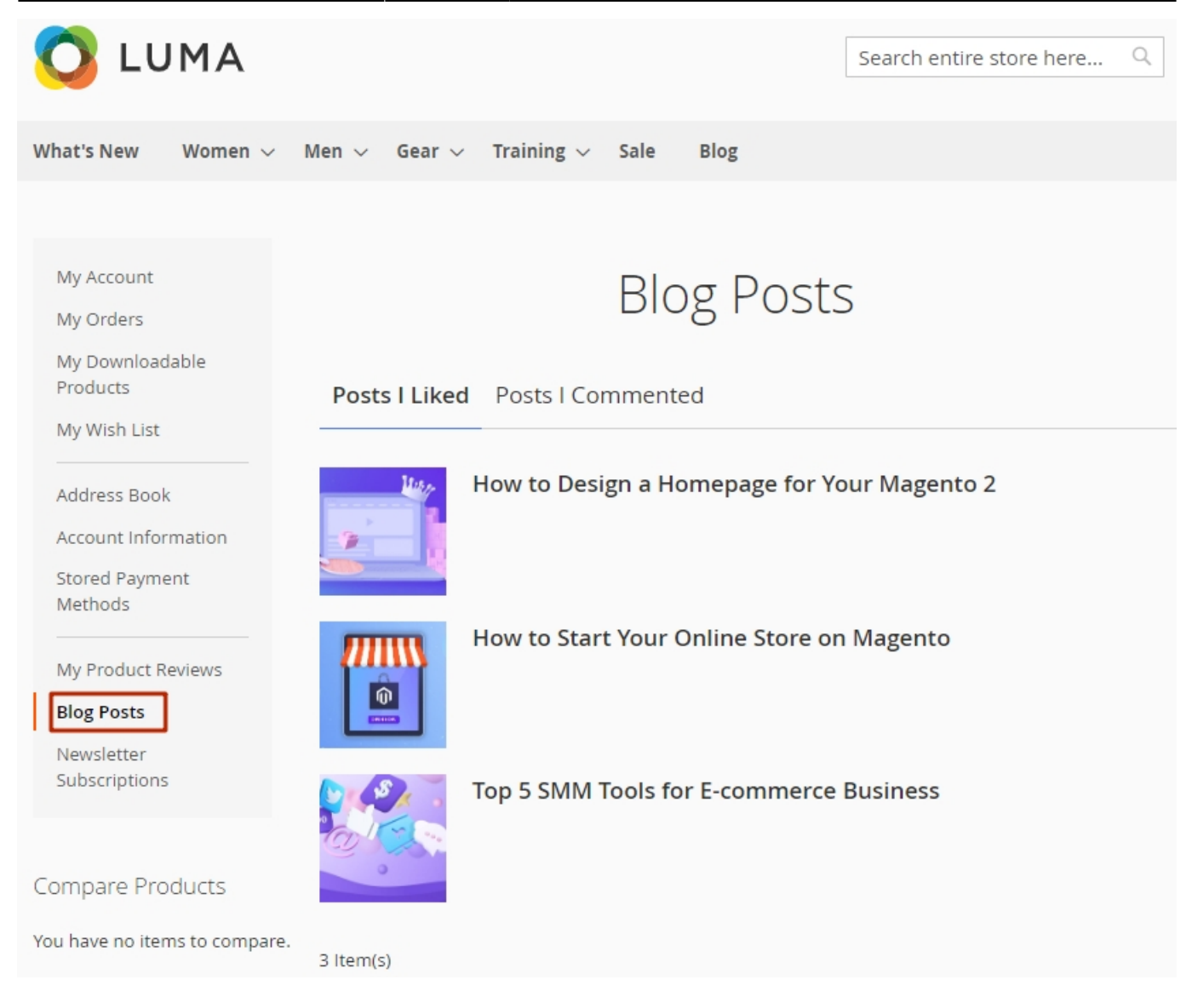

## Widgets

Do you want more visitors to know about your blog? Spread the necessary information via widgets. With the extension, you can add the Blog Categories, Blog Recent Posts, Blog Featured Posts, Recent Comments, and other widgets to any page of your website.

Please, go to **Content** → **Widgets** → **Add Widget** button to create a new widget.

### <u>a</u>masty

# Widgets

#### 👤 demouser 🗸

## Add Widget

| Widget ID ↓ | Widget               | Туре             | Design<br>Theme | Sort Order |
|-------------|----------------------|------------------|-----------------|------------|
|             |                      | •                | •               |            |
| 1           | Contact us info      | CMS Static Block | Magento<br>Luma | 0          |
| 2           | Footer Links         | CMS Static Block | Magento<br>Luma | 0          |
| 3           | Sale Left Menu       | CMS Static Block | Magento<br>Luma | 0          |
| 4           | Gear Left Menu       | CMS Static Block | Magento<br>Luma | 0          |
| 5           | Men's Left Menu      | CMS Static Block | Magento<br>Luma | 0          |
| 6           | Women's Left Menu    | CMS Static Block | Magento<br>Luma | 0          |
| 7           | What's New Left Menu | CMS Static Block | Magento<br>Luma | 0          |

## **Blog Category Widget**

Choose this type of widget to display the posts categories in your blog.

On the **Settings** tab, select the **Amasty Blog Category Widget** in the **Type** field. Then, choose the desired design theme in the corresponding field and press the button **Continue**.

# Widgets

| WIDGET     | Settings       |                               |
|------------|----------------|-------------------------------|
| Settings 🖌 | Type *         | Amasty Blog Category Widget 🔹 |
|            | Design Theme 🔸 | Magento Luma 🔻                |
|            |                | Continue                      |

On the **Storefront Properties** tab, give a title to your widget in a **Widget Title** field at first. Then, choose the stores in which the widget should be available in the **Assign to Store Views** field. You can also specify the **Sort Order** when needed (when you have several widgets in the same container).

| WIDGET                  | Storefront Prop             | perties                                                                     |        |
|-------------------------|-----------------------------|-----------------------------------------------------------------------------|--------|
| Storefront Properties 🧳 | Туре                        | Amasty Blog Categories 🔹                                                    |        |
| Widget Options          | Design<br>Package/The<br>me | Magento Luma 🔻                                                              |        |
|                         | Widget Title *              | Categories                                                                  |        |
|                         | Assign to<br>Store Views *  | All Store Views<br>Main Website<br>Main Website Store<br>Default Store View |        |
|                         | Sort Order                  | Sort Order of widget instances in the same con                              | tainer |

After these steps are completed, hit the **Add Layout Update** button. In the **Display on** dropdown, choose the pages or products type to place the widget on.

### Layout Updates

| Display on | Please Select         |
|------------|-----------------------|
|            | Categories            |
|            | Anchor Categories     |
|            | Non-Anchor Categories |
| Add Layout | Products              |
|            | All Product Types     |
|            | Simple Product        |
|            | Virtual Product       |
|            | Bundle Product        |
|            | Downloadable Product  |
|            | Configurable Product  |
|            | Grouped Product       |
|            | Generic Pages         |
|            | All Pages             |
|            | Specified Page        |
|            | Page Layouts          |
|            | Amasty Blog           |
|            | Posts Listing Page    |
|            | Post Page             |

If you want to place a widget on your blog pages, just choose **Amasty Blog**  $\rightarrow$  **Post Listing Page** or **Amasty Blog**  $\rightarrow$  **Post Page** from this dropdown list. Please note, that if you choose **All Pages**, the widget will be displayed both on the pages of your web store and on the pages of the blog.

Then specify the required additional information below, such as particular pages or products and also the container (the place on the page) for the widget.

#### Layout Updates

| Display on All Product Ty            | pes 💌                    |                                  | Ī     |
|--------------------------------------|--------------------------|----------------------------------|-------|
| Products<br>All<br>Specific Products | Container<br>Page Footer | Template Please Select Container | First |
| Add Layout Update                    |                          |                                  |       |

Proceed to the **Widget Options** tab. Here, you can specify the header text, define the categories limit in the same name field. All these fields are optional.

## <u>a</u>masty

| WIDGET                  | Widget Optior       | ons             |  |  |
|-------------------------|---------------------|-----------------|--|--|
| Storefront Properties 🖌 | Header Text         | Blog Categories |  |  |
| Widget Options 💉        | Categories<br>Limit | 4               |  |  |

When everything is completed, hit the **Save** button.

### **Blog Recent Posts**

Use the widget to display the recent blog posts.

To do this, on the **Settings** tab:

- choose the Amasty Blog Recent Posts in the Type field;
- define the **Design Theme** you want to use;
- click the **Continue** button.

#### On the Storefront Properties tab:

- specify the widget title (the Widget Title field);
- define the store views, to which you want to assign the widget (the Assign to Store Views field);
- determine the sort order in case of need (the **Sort Order** field);
- press the Add Layout Update button. Now, choose where you want to display the widget.

| WIDGET                  | Storefront Prop             | perties                                                            |
|-------------------------|-----------------------------|--------------------------------------------------------------------|
| Storefront Properties 📝 | Туре                        | Amasty Blog Recent Posts 🔹                                         |
| Widget Options          | Design<br>Package/The<br>me | Magento Luma 🔻                                                     |
|                         | Widget Title 🔸              | See our recent posts                                               |
|                         | Assign to<br>Store Views *  | All Store Views Main Website Main Website Store Default Store View |
|                         | Sort Order                  | 3<br>Sort Order of widget instances in the same container          |

#### Layout Updates

| Container      | Template                      |  |  |
|----------------|-------------------------------|--|--|
| Sidebar Main 🔹 | Please Select Container First |  |  |
|                |                               |  |  |

Switch to the Widget Options tab, where:

- specify the header text and the posts limit in the same name fields (if needed);
- enable/disable the Show post images in the widget view;
- determine, whether to show the dates of the recent posts and choose the date format (the Show Date for Recent Post and the Date Format fields);
- enable the Show Short Content for Recent Posts field if you want to display the short content for posts in the widget;

• choose the needed post categories and post tags in the **Post Categories for the Widget** and the **Post Tags for the Widget** fields accordingly.

| WIDGET                  | Widget Options                            |                                             |  |  |
|-------------------------|-------------------------------------------|---------------------------------------------|--|--|
| Storefront Properties 🖌 | Header Text                               | Explore our recent blog posts               |  |  |
| Widget Options 💉        | Posts Limit                               | 3                                           |  |  |
|                         | Show Post Images<br>in the Widget View    | Yes 💌                                       |  |  |
|                         | Show Date for<br>Recent Posts             | Yes 🔻                                       |  |  |
|                         | Date Format                               | 6 day ago 🔻                                 |  |  |
|                         | Show Short<br>Content for Recent<br>Posts | Yes 💌                                       |  |  |
|                         | Short Content<br>Limit                    | 250                                         |  |  |
|                         | Post Categories for<br>the Widget         | Ecommerce<br>Analytics<br>Digital Marketing |  |  |
|                         | Post Tags for the                         | Magento 2                                   |  |  |
|                         | wiaget                                    | AMP<br>Security                             |  |  |

When completed, press the **Save** button.

## **Blog Recent Comments Widget**

With the widget, you can show to visitors the recent comments to your posts.

To create the widget, first, select **Amasty Recent Comments Widget** in the **Type** field and specify the **Design Theme**. Click **Continue**.

On the **Storefront Properties** tab, fill in the **Widget Title**, the **Assign to Store views** and the **Sort Order** fields. Then, hit the **Add Layout Update** button and customize the widget placement settings.

Open the **Widget Options** tab. Specify the **Header Text** and define the maximal number of comments in the widget in the **Comments Limit** field (optional). Then, choose whether to show date for recent comments, in the corresponding field.

| WIDGET                | Widget Options                   |                 |
|-----------------------|----------------------------------|-----------------|
| Storefront Properties | Header Text                      | Recent Comments |
| Widget Options 🖌      | Comments Limit                   | 150             |
|                       | Show Date for<br>Recent Comments | Yes 🔻           |
|                       | Date Format                      | 6 day ago 🔻     |
|                       |                                  |                 |

## **Blog Recent Posts Slider**

With this widget, you can place the slider with recent posts to various pages of your website. (Note: the functionality is available as a part of an active product subscription or support subscription)

To create the widget, first, select **Amasty Blog Recent Posts Slider** in the **Type** field and specify the **Design Theme**. Click **Continue**.

| WIDGET                  | Storefront Properties                                                                                                    |  |  |  |
|-------------------------|----------------------------------------------------------------------------------------------------|--|--|--|
| Storefront Properties 🖌 | Type Amasty Blog Recent Posts Slider 👻                                                                                                   |  |  |  |
| Widget Options          | Design<br>Package/The<br>me                                                                                                    |  |  |  |
|                         | Widget Title * Blog Recent Posts Slider                                                                                                  |  |  |  |
|                         | Assign to<br>Store Views * All Store Views<br>Main Website<br>Main Website Store<br>Default Store View<br>Europe Website<br>Asia Website |  |  |  |
|                         | Sort Order 0<br>Sort Order of widget instances in the same container                                                                     |  |  |  |
|                         | Layout Updates                                                                                                    |  |  |  |
|                         | Display on Specified Page                                                                                                    |  |  |  |
|                         | Page     Container     Template       CMS Home Page <ul> <li>After Page Heac</li> <li>Default Template</li> </ul>                        |  |  |  |
|                         | Add Layout Update                                                                                                    |  |  |  |

On the **Storefront Properties** tab, fill in the **Widget Title**, the **Assign to Store views** and the **Sort Order** fields. Then, hit the **Add Layout Update** button and customize the widget placement settings.

71/91

| WIDGET                  | Widget Options                            |                                                                                          |
|-------------------------|-------------------------------------------|------------------------------------------------------------------------------------------|
| Storefront Properties 🖌 | Header Text                               | Recent Blog Posts                                                                        |
| Widget Options 💉        | Posts Limit 🔸                             | 5                                                                                        |
|                         | Show Date<br>for Recent<br>Posts          | Yes 🔻                                                                                    |
|                         | Date Format                               | April 2, 2025 👻                                                                          |
|                         | Show Short<br>Content for<br>Recent Posts | Yes 💌                                                                                    |
|                         | Short<br>Content Limit                    | 120                                                                                      |
|                         | Post<br>Categories<br>for the<br>Widget   | Marketing<br>Security<br>E-commerce Articles<br>Analytics<br>Digital Marketing<br>Design |
|                         | Post Tags for<br>the Widget               | Analytics<br>Infographics<br>SEO<br>Tips<br>Magento 2<br>AMP                             |

Open the **Widget Options** tab. And adjust the following settings:

- Header Text
- Posts Limit
- Show Date for Recent Posts
- Date Format
- Show Short Content for Recent Posts
- Short Content Limit

- Post Categories for the Widget
- Post Tags for the Widget

## Add Widgets to Pages and Blocks

To add widgets to pages or blocks, please, go to **Content**  $\rightarrow$  **Pages** or **Content**  $\rightarrow$  **Blocks**.

Choose the required page or block and click to edit it (or create the new one).

| About us           |                     |         |                 |       |                |          | 👤 demouser 👻          |
|--------------------|---------------------|---------|-----------------|-------|----------------|----------|-----------------------|
|                    | ← B                 | ack     | Delete Page     | Reset | Save and Conti | nue Edit | Save Page             |
| Enable<br>Pag      | e Page<br>e Title 🔸 | Ye Ye   | s               |       |                |          |                       |
| Content 🖌          |                     |         |                 |       |                |          | $\overline{\bigcirc}$ |
| Content He         | ading               | About u | S               |       |                |          |                       |
| Show / Hide Editor | Insert              | Widget  | Insert Variable |       |                |          |                       |
| <pre></pre>        |                     |         |                 |       |                |          |                       |

Here, on the Content tab in the Show Editor mode, click the Insert Widget button. Then you will
need to configure the settings the same way as for the new widget.

## **Import and Export**

With the extension you can import and export such Blog Pro entities as Posts, Categories, Tags, Authors and Post Helpful data. This functionality is available as a part of an active product subscription or support subscription.

To import blog data, please navigate to System  $\rightarrow$  Amasty Import  $\rightarrow$  Import  $\rightarrow$  Select Entity  $\rightarrow$  Amasty Blog  $\rightarrow$  choose the needed subentity:

# Import

#### Import Settings

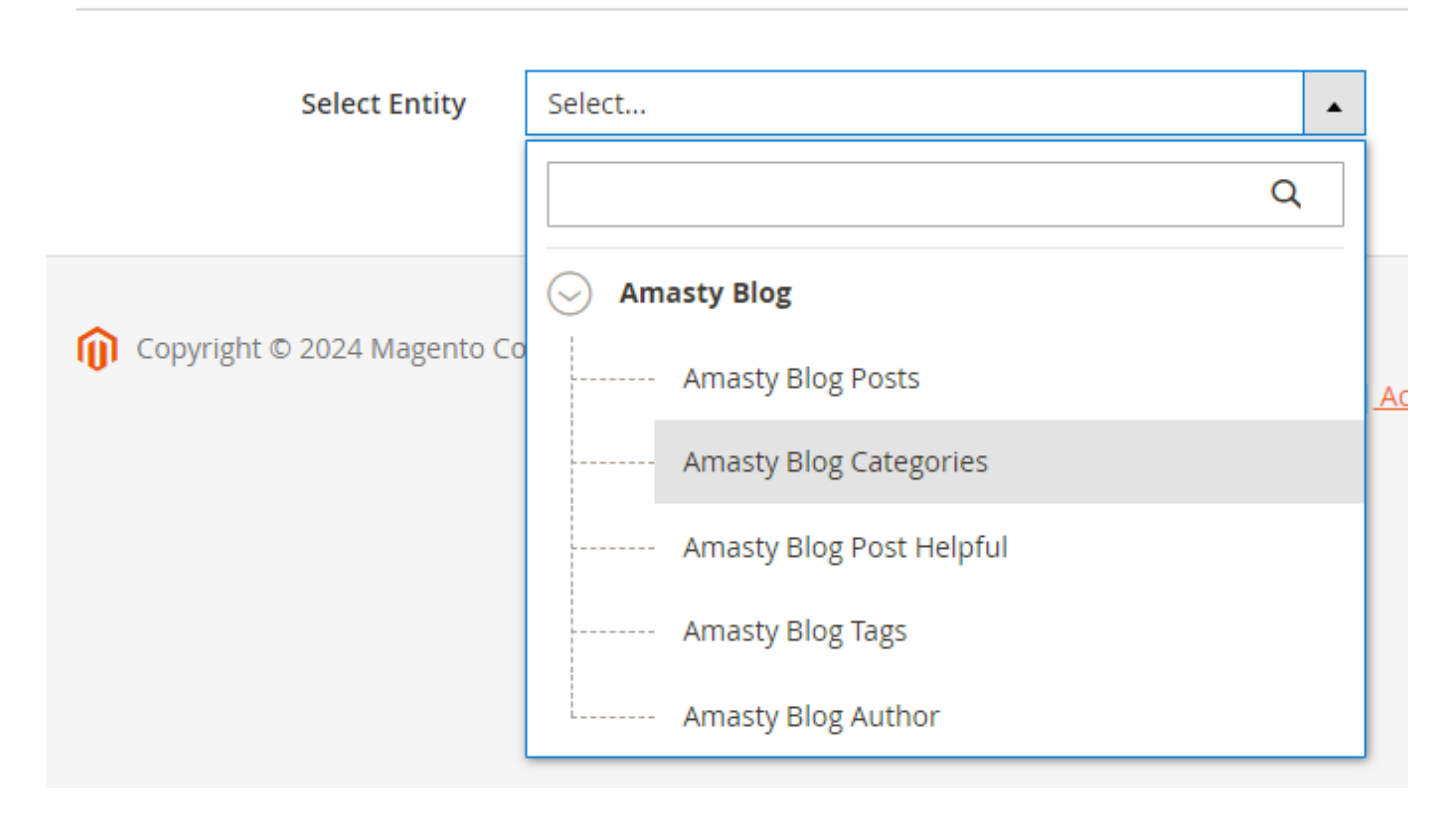

Then adjust other settings for the import according to your needs.

To export blog data, please navigate to System → Amasty Export → Export → Select Entity →

#### Amasty Blog → choose the needed subentity:

# Export

#### Export Settings

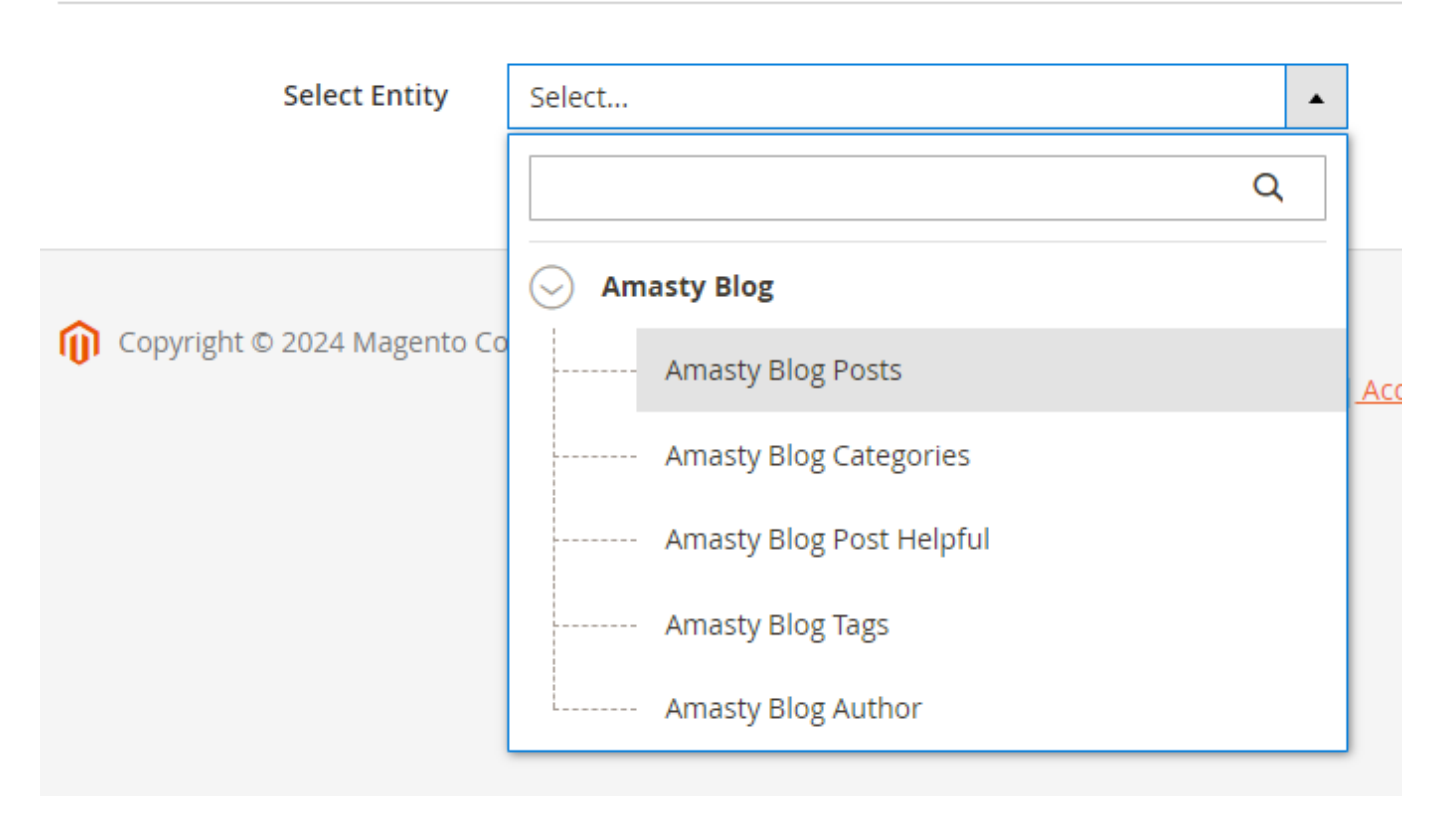

Then adjust other settings for the export according to your needs.

## Import from WordPress

With Magento 2 Blog extension you can easily transfer all the posts, comments, tags, authors and media files from WordPress to your Magento installation and comfortably manage your store and your blog in one place. To do this, go to **Content**  $\rightarrow$  **Import**:

75/91

| Import                                      |                                               | 1      | demouser 🔻 |
|---------------------------------------------|-----------------------------------------------|--------|------------|
|                                             |                                               | ← Back | Import     |
| Wordpress Import                            |                                               |        | Ø          |
| Database Name 🔺                             | Your SQL database name                        |        |            |
| Database User Name 🔺                        | Your SQL database user name                   |        |            |
| Database Password                           | Enter your password                           |        |            |
| Database Host *                             | localhost                                     |        |            |
| Table Prefix                                | wp_                                           |        |            |
| Allow Update Content on<br>Existing URL-key | Yes 🔻                                         |        |            |
| Image Path Hint                             | *Please copy the wp_content/uploads folder to |        |            |

Fill in the following fields: Database Name, Database User Name, Database Password, Database Host, Table Prefix.

**Allow Update Content on Existing URL-key** - Set 'Yes' to allow content updates on posts with existing URL-key. Choose 'No' to add a new post.

Assign related products to your blog articles in cross-promotional purposes. Add **Magento 2 Automatic Related Products** and easily choose products to be displayed in a catchy widget on each post page.

## **ChatGPT AI Content Generator Functionality**

The extension **fully includes Amasty's AI Content Generator** (the functionality is available as a part of an active product subscription or support subscription), providing you with built-in functionality to effortlessly generate Blog Posts content using AI technology.

With the ChatGPT AI Content Generator for Magento 2 you can automatically generate the following types of content for Blog Post pages:

• Title

#### Content

| Title *<br>[store view]                      |               |
|----------------------------------------------|---------------|
| How to Design a Homepage for Yo              | our Magento 2 |
| Advanced Generation with AI                  |               |
|                                              |               |
| <ul><li>Short Content</li><li>Tags</li></ul> |               |

#### Tags

| [global] |              | _ |
|----------|--------------|---|
| Design × | e-commerce × |   |
| Generate | with AI      |   |

#### Short Content

[store view]

| Show / Hide Editor                                                                                   | Generate with Al                                                                                             | Advanced Generation with AI                                                                                                    |
|----------------------------------------------------------------------------------------------------|----------------------------------------------------------------------------------------------------|----------------------------------------------------------------------------------------------------|
| ← ↔ Paragraph                                                                                        | ∨ 14px                                                                                                    | $\checkmark$ $\ddagger$ $\checkmark$ $\blacktriangle$ $\checkmark$ $\checkmark$ $\blacksquare$ $I$ $\lor$ $\equiv$ $\equiv$ $\equiv$                                                                                                    |
| $\Xi\cdot\Xi\cdot\mathscr{S}$                                                                        | 🖾 🖽 Υ Ω 🗳                                                                                                    | ) (X)                                                                                                    |
| When it comes to desig<br>consider. Your homepa<br>sure it's visually appea<br>guide you through the | gning a homepage for y<br>age is the first impressi-<br>ling, user-friendly, and a<br>process of designing a | r your Magento 2 website, there are a few key elements that you need to<br>sion that your visitors will have of your online store, so it's important to make<br>d showcases your products in the best possible way. In this blog post, we will<br>a homepage for your Magento 2 website, without focusing on price and size. |
| P                                                                                                    |                                                                                                    | POWERED BY TINY                                                                                                    |
|                                                                                                    |                                                                                                    |                                                                                                    |

- Full Content
- Meta Title
- Meta Keywords
- Meta Description

| Meta Title<br>store view]                                                                                                    |                                                                     |
|----------------------------------------------------------------------------------------------------|---------------------------------------------------------------------|
| How to Design a Hor                                                                                                    | nepage for Your Magento 2                                           |
| Generate with AI                                                                                                    | Advanced Generation with AI                                         |
|                                                                                                    |                                                                     |
| Aeta Tags                                                                                                    |                                                                     |
| store view]                                                                                                    |                                                                     |
| <meta (<="" name="title" td=""/> <td>content="How to Design a Homepage fo</td>                                                            | content="How to Design a Homepage fo                                |
| <meta ai<="" generate="" name="title" of="" td="" with=""/> <td>content="How to Design a Homepage fo<br/>Advanced Generation with AI</td> | content="How to Design a Homepage fo<br>Advanced Generation with AI |
| <meta (<br="" name="title"/> Generate with AI                                                                                             | content="How to Design a Homepage fo<br>Advanced Generation with AI |
| <meta (<br="" name="title"/> Generate with AI<br>Meta Description<br>store view]                                                          | content="How to Design a Homepage fo<br>Advanced Generation with AI |
| <pre><meta name="title" of<br=""/>Generate with AI<br/>Meta Description<br/>store view]<br/>Best design practices<br/>store.</pre>        | Advanced Generation with AI                                         |

Check this user guide to learn more about ChatGPT AI Content Generator.

## **Compatibility with XML Google Sitemap**

The extension is compatible with **Amasty XML Google® Sitemap**. This means that if you have both extensions installed (Blog Pro and XML Google Sitemap), you you can add blog pages to the XML sitemap and adjust their frequency and priority.

Having these both modules installed you can also add Hreflang Tags for Amasty Blog Post Pages, Category Pages and Authors (this functionality is available as a part of an active Blog Pro product subscription or support subscription). You can do this in the general configuration of Amasty XML Google Sitemap extension (**Stores**  $\rightarrow$  **Configuration**  $\rightarrow$  **XML Google Sitemap**  $\rightarrow$  **Hreflang URLs**):

#### Hreflang URLs

| Hreflang URLs Scope<br>[global]                       | Global                                                                                                    | *      |
|-------------------------------------------------------|----------------------------------------------------------------------------------------------------|--------|
|                                                       | Choose Website to work within one website only or Global to work between the websites                                                |        |
| Language Code<br>[store view]                         | From Current Store Locale                                                                                                    | •      |
| Country Code<br>[store view]                          | From Current Store Default Country                                                                                                   | •      |
| X-default<br>[website]                                | Please Select                                                                                                    | Ŧ      |
|                                                       | If Hreflang Scope is Global, values from website scope for this setting will be ignored                                              |        |
| Multi-Stores CMS Pages Relation<br>[giobal]           | By ID                                                                                                    | *      |
|                                                       | Choose the way how to identify the same CMS page for different views. By Hreflang UUID is to be specified for each CMS page manually | option |
|                                                       |                                                                                                    |        |
| Add Hreflang Tags for Blog Post Pages<br>[global]     | No                                                                                                    | *      |
| Add Hreflang Tags for Blog Category Pages<br>[giobal] | No                                                                                                    | •      |
| Add Hreflang Tags for Blog Author Pages<br>[giobal]   | Yes                                                                                                    | •      |
| Add Hreflang Tags for Amasty Brands<br>[global]       | No                                                                                                    | *      |

Our Blog Pro extension is compatible with the **default Magento 2 XML sitemap functionality** for Blog Posts (the compatibility is available as a part of an active product subscription or support subscription).

Blog post pages will be added to the XML map of your Magento website with predefined values for Frequency and Priority, which cannot be modified or adjusted. If you require flexible customization options, please consider our module XML Google® Sitemap.

## **Compatibility with Tailwind CSS JIT Mode**

The Blog Pro extension is compatible with the **Tailwind CSS JIT compiler** for **Hyvä Theme**, ensuring that **CSS styles** for blog category descriptions and post long descriptions display correctly on the storefront. This compatibility is included as part of an active product or support subscription. To enable it, please install the **amasty/module-blog-hyva-tailwind-jit** package via Composer suggest.

After installing the package, the **Generate Hyvä Styles** setting becomes available on the blog category and blog post editing pages. When this toggle is enabled, styles are applied to the text; if disabled, styles are not applied.

See how it looks on Blog Category pages:

With the CSS styles added to the category description and 'Generate Hyvä Styles' toggle disabled:

| Edit C                       | ategory `                                                             | E-commerc                                                                 | e`                                                       |                                                           |                                                    | 💄 de                                  |
|------------------------------|-----------------------------------------------------------------------|---------------------------------------------------------------------------|----------------------------------------------------------|-----------------------------------------------------------|----------------------------------------------------|---------------------------------------|
| Scope:                       | All Store Views 🔹                                                     | 0                                                                         | ← Back                                                   | Delete                                                    | Save and Contir                                    | nue Edit                              |
| General                      | /                                                                     |                                                                           |                                                          |                                                           |                                                    |                                       |
|                              | Name<br>[store view]                                                  | * E-commerce                                                              |                                                          |                                                           |                                                    |                                       |
|                              | Url Key<br>[store view]                                               | * ecommerce                                                               |                                                          |                                                           |                                                    |                                       |
| Ge                           | enerate Hyvä Styles                                                   | 🕥 No 🗲                                                                    | _                                                        |                                                           |                                                    |                                       |
| Descriptio                   | n                                                                     |                                                                           |                                                          |                                                           |                                                    | Edit with Pag                         |
| <span<br>md:und</span<br>    | class="text-7xl te<br>erline">E-commerce                              | xt-cyan-500"<br>Category                                                  | ROW                                                      |                                                           |                                                    |                                       |
| Explore<br>aspects<br>and en | e our E-commerce ar<br>s of online retail. Fro<br>npowered to navigat | rticles category, where<br>m tips on enhancing o<br>e the dynamic world o | you'll find a wea<br>customer experie<br>of e-commerce w | Ith of valuable i<br>Inces to strategi<br>Ith confidence. | insights and expert per<br>ies for boosting conver | spectives on var<br>sions, stay infor |

With the CSS styles added and the 'Generate Hyvä Styles' toggle enabled:

| Edit C      | ategory `E              | -commerc   | e`     |        |              | 💄 de          |
|-------------|-------------------------|------------|--------|--------|--------------|---------------|
| Scope:      | All Store Views 🔹       | Ø          | ← Back | Delete | Save and Cor | tinue Edit    |
| General     | /                       |            |        |        |              |               |
|             | Name<br>[store view]    | E-commerce |        |        |              |               |
|             | Url Key<br>[store view] | ecommerce  |        |        |              |               |
| Ger         | nerate Hyvä Styles      | 🚺 Yes 🗲    |        |        |              |               |
| Descriptior | 1                       |            | ROW    |        |              | Edit with Pag |
| E           | -com                    | nmei       | rce (  | Cat    | ego          | ry            |

And the storefront view:

# E-commerce Category

Explore our E-commerce articles category, where you'll find a wealth of valuable insights and expert perspectives on various aspects of online retail. From tips on enhancing customer experiences to strategies for boosting conversions, stay informed and empowered to navigate the dynamic world of e-commerce with confidence.

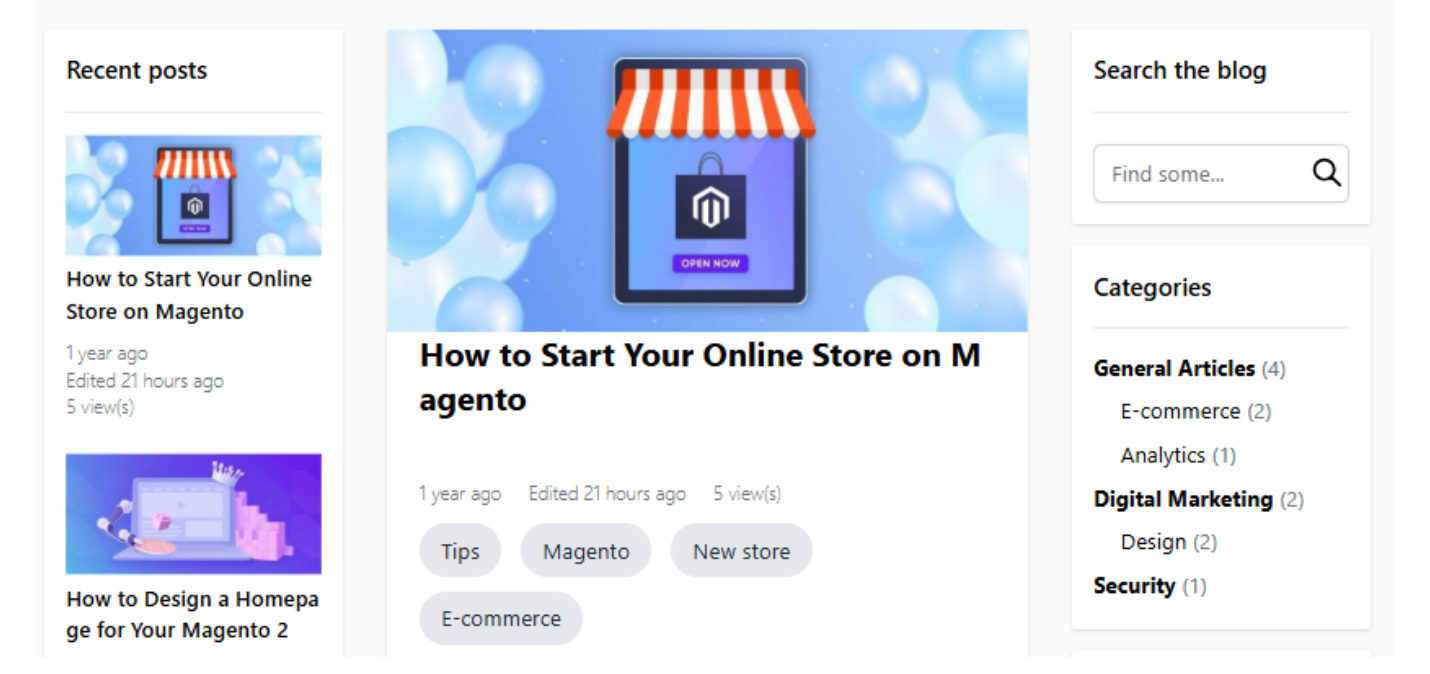

The same way this functionality works for the **Blog Post** pages.

With the CSS styles added to the post full content and the 'Generate Hyvä Styles' toggle disabled:

| Image Link<br>[global]                                                                                                    |                                                                                                    |
|----------------------------------------------------------------------------------------------------|----------------------------------------------------------------------------------------------------|
| Generate Hyvä Styles                                                                                                    |                                                                                                    |
|                                                                                                    |                                                                                                    |
| Full Content<br>[store view]                                                                                                    | Edit with Page Bu                                                                                                    |
|                                                                                                    | ROW                                                                                                    |
| <pre><span class="text-7xl text-cyan-500" md:underline"="">Online trends and stats</span></pre>                                                                       |                                                                                                    |
| Retail e-commerce sales worldwide were 2290 billion<br>according to Statista. Thus, global e-commerce sales a<br>number for business and certainly a steady trend wit | US dollars and are expected to rise to 2774 billion in 201<br>are predicted to show 20% growth, which is a huge<br>h no signs of decline. |

#### With the CSS styles added and the 'Generate Hyvä Styles' toggle enabled:

| cripty                                                                                                    |                                             |
|----------------------------------------------------------------------------------------------------|---------------------------------------------|
| Image Link<br>[global]                                                                                                    |                                             |
|                                                                                                    |                                             |
| Generate Hyvä Styles                                                                                                    |                                             |
| Ves                                                                                                    |                                             |
| Full Content<br>[store view]                                                                                                    | Edit with Page Build                        |
| Online trends and state                                                                                                    | Î                                           |
| Stats                                                                                                    | -                                           |
| Retail e-commerce sales worldwide were 2290 billion US dollars and are expected to rise t<br>according to Statista. Thus, global e-commerce sales are predicted to show 20% growth, w | to 2774 billion in 2018,<br>which is a huge |

## **Cron Tasks List**

To check if cron generates and processes tasks and detect all cron execution errors in one place, please go to **System**  $\rightarrow$  **Cron Tasks List**.

| Cro   | n Ta               | asks List                      |           |                         |                         |                         |                         |
|-------|--------------------|--------------------------------|-----------|-------------------------|-------------------------|-------------------------|-------------------------|
|       |                    |                                |           |                         |                         |                         | Run Cron                |
|       |                    |                                |           |                         |                         |                         |                         |
| 0     | Last (             | Fron Activity: 20 seconds ago  |           |                         |                         |                         |                         |
|       |                    |                                |           |                         | <b>T</b> Filt           | ters 💿 Default Vie      | w 👻 🏠 Columns 🗸         |
| Actio | ons                | ▼ 652 reco                     | rds found |                         | 20 -                    | per page <              | 1 of 33 >               |
| ▼     | ID                 | Job Code                       | Status †  | Created At              | Scheduled At            | Executed At             | Finished At             |
|       | 1038               | sales_grid_order_shipment      | SUCCESS   | Mar 18, 2019 5:47:11 AM | Mar 18, 2019 5:47:00 AM | Mar 18, 2019 5:47:20 AM | Mar 18, 2019 5:47:20 AM |
|       | 1058               | sales_grid_creditmemo_async    | SUCCESS   | Mar 18, 2019 5:47:11 AM | Mar 18, 2019 5:47:00 AM | Mar 18, 2019 5:47:20 AM | Mar 18, 2019 5:47:20 AM |
|       | 1078               | sales_send_order_emails        | SUCCESS   | Mar 18, 2019 5:47:11 AM | Mar 18, 2019 5:47:00 AM | Mar 18, 2019 5:47:20 AM | Mar 18, 2019 5:47:20 AM |
|       | 1098               | sales_order_invoice_emails     | SUCCESS   | Mar 18, 2019 5:47:11 AM | Mar 18, 2019 5:47:00 AM | Mar 18, 2019 5:47:20 AM | Mar 18, 2019 5:47:20 AM |
|       | 11 <mark>18</mark> | sales_send_order_shipment      | SUCCESS   | Mar 18, 2019 5:47:11 AM | Mar 18, 2019 5:47:00 AM | Mar 18, 2019 5:47:20 AM | Mar 18, 2019 5:47:20 AM |
|       | 1196               | indexer_reindex_all_invalid    | SUCCESS   | Mar 18, 2019 5:47:13 AM | Mar 18, 2019 5:47:00 AM | Mar 18, 2019 5:47:21 AM | Mar 18, 2019 5:47:21 AM |
|       | 1200               | indexer_update_all_views       | MISSED    | Mar 18, 2019 5:47:13 AM | Mar 18, 2019 5:47:00 AM | Mar 18, 2019 5:47:21 AM | Mar 18, 2019 5:47:21 AM |
|       | 1018               | sales_grid_order_invoice_async | SUCCESS   | Mar 18, 2019 5:47:11 AM | Mar 18, 2019 5:47:00 AM | Mar 18, 2019 5:47:20 AM | Mar 18, 2019 5:47:20 AM |
|       | 1024               | sales_grid_order_invoice_async | PENDING   | Mar 18, 2019 5:47:11 AM | Mar 18, 2019 5:53:00 AM |                         |                         |
|       | 1025               | sales_grid_order_invoice_async | PENDING   | Mar 18, 2019 5:47:11 AM | Mar 18, 2019 5:54:00 AM |                         |                         |

Guide for Blog Pro for Magento 2

83/91

On a separate grid, you can see a job code, its status, the date each job was created, scheduled, executed and finished.

Run all cron tasks and generate their schedule by clicking the **Run Cron** button. Also, *Delete* separate tasks in bulk via **Actions** dropdown menu. Apply filtering and sorting options if needed.

Magento 2 Blog Pro extension is compatible with **Porto theme**.

## Magento 2.3 Page Builder

If you have Magento 2.3 Page Builder module, use the Composer to make it compatible with Magento 2.3 Blog Pro. The necessary package can be installed with **composer require amasty/blog-page-builder** command.

#### **API** Methods

2025/06/11 09:06

It is possible to perform CRUD actions on Blog Pro entities via REST API. The following API methods are available:

• "/V1/amasty\_blog/author/:authorId" method="GET" - Get one author

- "/V1/amasty\_blog/author/all" method="GET" Get list with conditions (Search)
- "/V1/amasty\_blog/author" method="POST" Create author
- "/V1/amasty\_blog/author/:authorId" method="PUT" Update author
- "/V1/amasty\_blog/author/:authorId" method="DELETE" Delete author
- "/V1/amasty\_blog/tag/:tagld" method="GET" Get one tag
- "/V1/amasty\_blog/tag/all" method="GET" Get list with conditions (Search)
- "/V1/amasty\_blog/tag" method="POST" Create tag
- "/V1/amasty\_blog/tag/:tagId" method="PUT" Update tag
- "/V1/amasty\_blog/tag/:tagId" method="DELETE" Delete tag
- "/V1/amasty\_blog/comment/:commentId" method="GET" Get one comment
- "/V1/amasty\_blog/admin/comment/:commentId" method="GET" Get one comment (for website administrator)
- "/V1/amasty\_blog/comment/all" method="GET" Get list with conditions (Search)
- "/V1/amasty\_blog/admin/comment/all" method="GET" Get list with conditions (Search) (for website administrator)
- "/V1/amasty\_blog/comment" method="POST" Create comment
- "/V1/amasty\_blog/mine/comment/" method="POST" Create comment
- "/V1/amasty\_blog/guest/comment/" method="POST" Create comment
- "/V1/amasty\_blog/comment/:commentId" method="PUT" Update comment
- "/V1/amasty\_blog/comment/:commentId" method="DELETE" Delete comment
- "/V1/amasty\_blog/category/:categoryId" method="GET" Get one category
- "/V1/amasty\_blog/admin/category/:categoryId" method="GET" Get one category (for website administrator)
- "/V1/amasty\_blog/admin/category/all" method="GET" Get list with conditions (Search) (for website administrator)
- "/V1/amasty\_blog/category/all" method="GET" Get list with conditions (Search)
- "/V1/amasty\_blog/category/" method="POST" Create category
- "/V1/amasty\_blog/category/:categoryId" method="PUT" Update category
- "/V1/amasty\_blog/category/:categoryId" method="DELETE" Delete category
- "/V1/amasty\_blog/post/:postid" method="GET" Get one post
- "/V1/amasty\_blog/admin/post/:postId" method="GET" Get one post (for website administrator)
- "/V1/amasty\_blog/post/all" method="GET" Get list with conditions (Search)
- "/V1/amasty\_blog/admin/post/all" method="GET" Get list with conditions (Search) (for website administrator)
- "/V1/amasty\_blog/post/" method="POST" Create post
- "/V1/amasty\_blog/post/:postid" method="PUT" Update post
- "/V1/amasty\_blog/post/:postid" method="DELETE" Delete post

# PWA for Blog Pro (Add-On)

The extension also works smoothly on mobile devices due to a ready-made PWA solution, due to which store admin can significantly improve mobile shopping experience.

The feature can be enabled only after purchasing the **PWA for Blog Pro Add-On**. Also, you need to install PWA Studio first.

In order to correctly install a PWA add-on, please install the **corresponding GraphQL system package** first. For the correct name of it, please check the *composer.json file* of the main module. *For example,* the GraphQL system package name of the PWA add-on for the Blog Pro extension would be the following: **amasty/blog-graphql** 

| {                                                                                                    |
|----------------------------------------------------------------------------------------------------|
| "name": "amasty/blog",                                                                                                    |
| "description": "Amasty Blog Pro",                                                                                                    |
| "require": {                                                                                                    |
| "php": ">=7.3.0",                                                                                                    |
| "amasty/base": ">=1.13.4",                                                                                                    |
| "amasty/email-unsubscribe": "*",                                                                                                    |
| "amasty/cron-schedule-list": "*",                                                                                                    |
| <pre>"magento/framework": "&gt;=102.0.0",</pre>                                                                                            |
| "magento/module-catalog": "*"                                                                                                    |
| },                                                                                                    |
| "suggest": {                                                                                                    |
| <u>"amasty/blog-page-builder": "Install blog-page-builder module to activate PageRuilder and Blog Pro-int</u> egration.",                  |
| "amasty/blog-graphql": "Install blog-graphql module to activate Graphql and Blog Pro integration.",                                        |
| 🕊 "amasty/module-blog-mftf-3". "Install module-blog-mftf-3 module to be able to run Blog Pro MFTF lests" for Magento 2.4.0+ version.",     |
| "amasty/module-blog-pro-to-builder": "Install Amasty_BlogProToBuilder module to activate the integration with Custom Reports Builder exten |
| },                                                                                                    |
| "type": "magento2-module",                                                                                                    |
| "version": "2.10.4",                                                                                                    |
| "license": [                                                                                                    |
| "Commercial"                                                                                                    |
| 1,                                                                                                    |
| "autoload": {                                                                                                    |
| "files": [                                                                                                    |
| "registration.php"                                                                                                    |

Please, keep in mind that widgets are applicable on blog pages only.

If the add-on is installed, Venia theme will display mobile blog section in the following way:

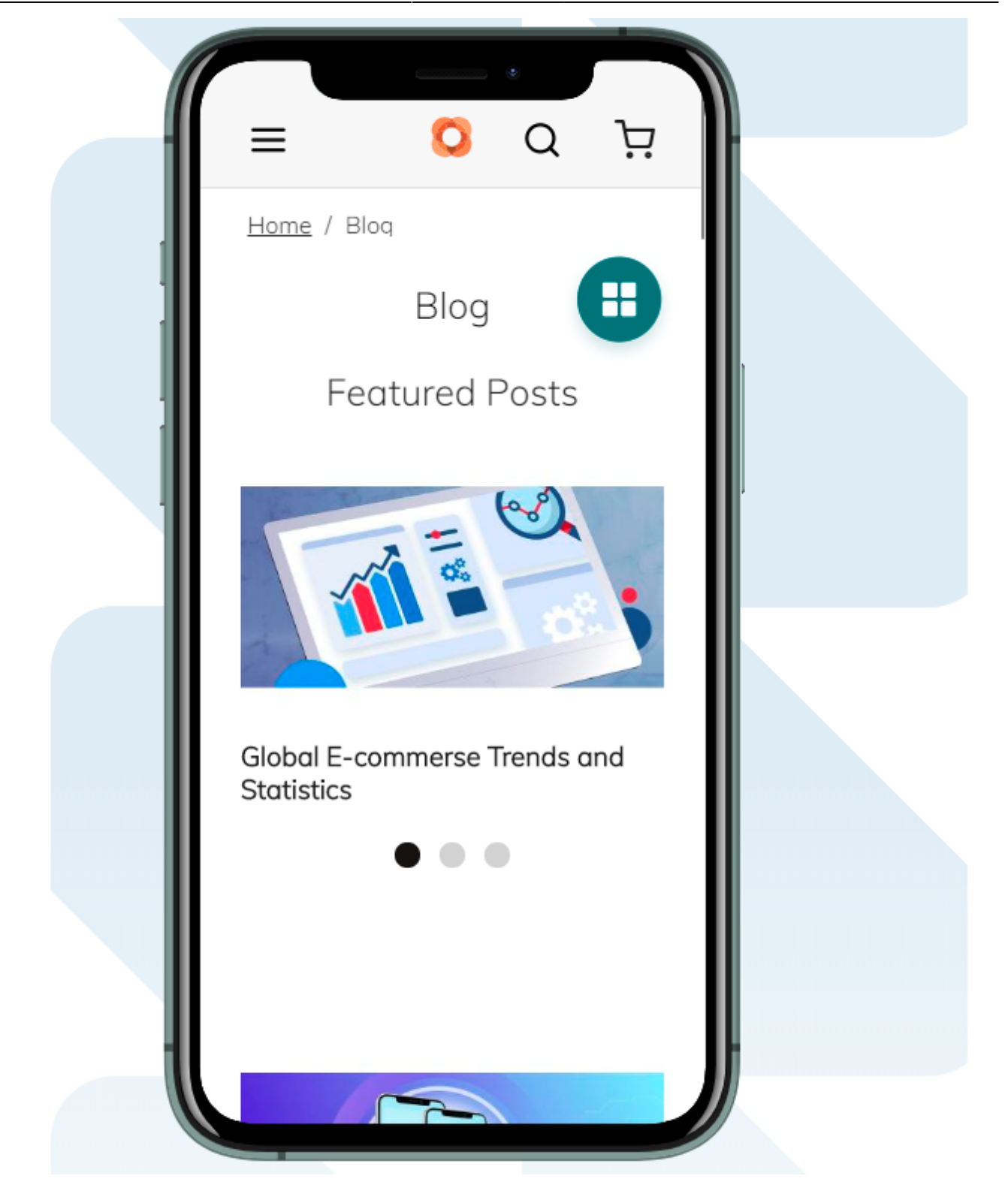

The add-on supports any devices including tablets. The navigation menu will look like this:

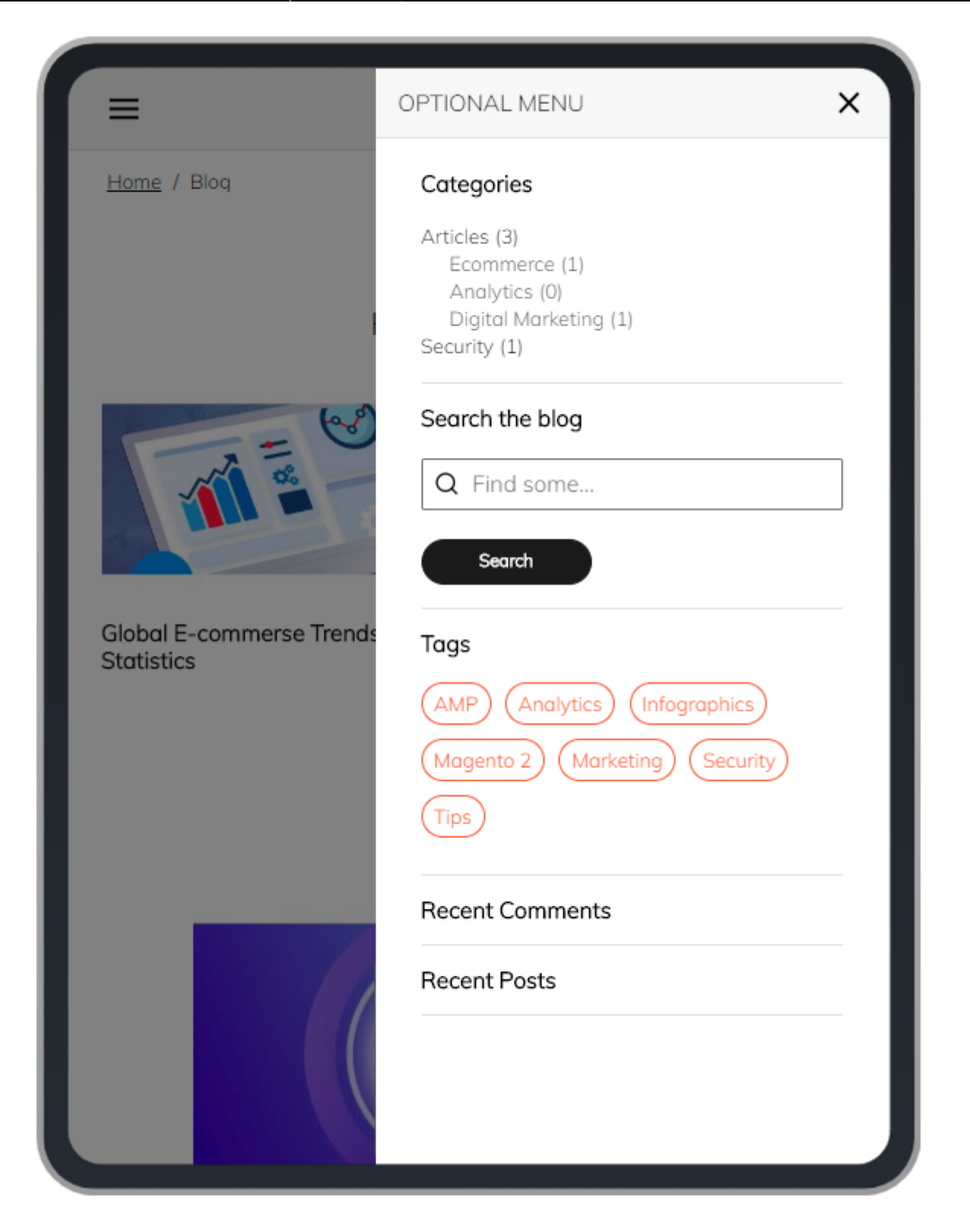

PWA component supports all Blog Pro extension features for category pages:

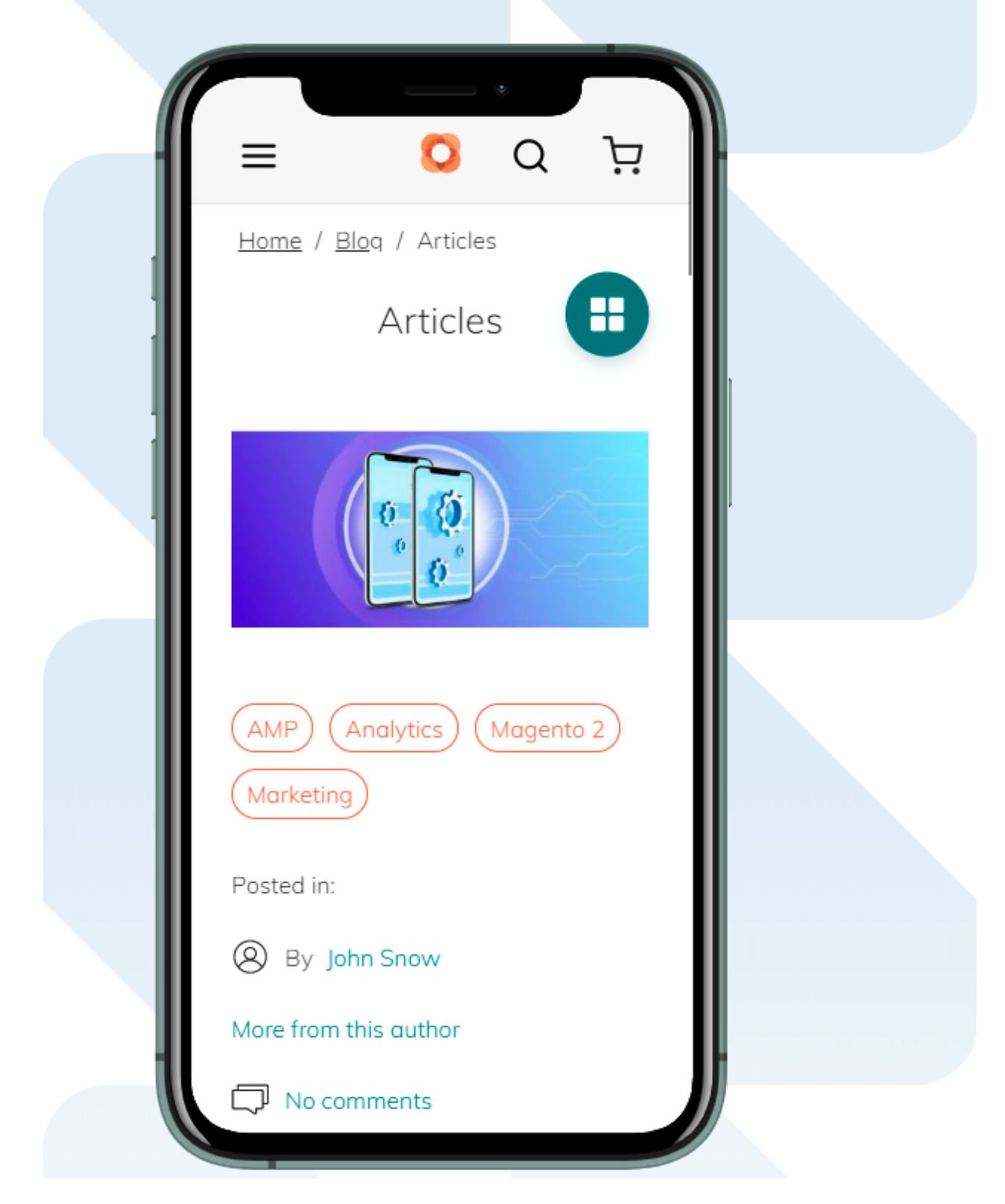

Shoppers will be also available to leave comments to posts:

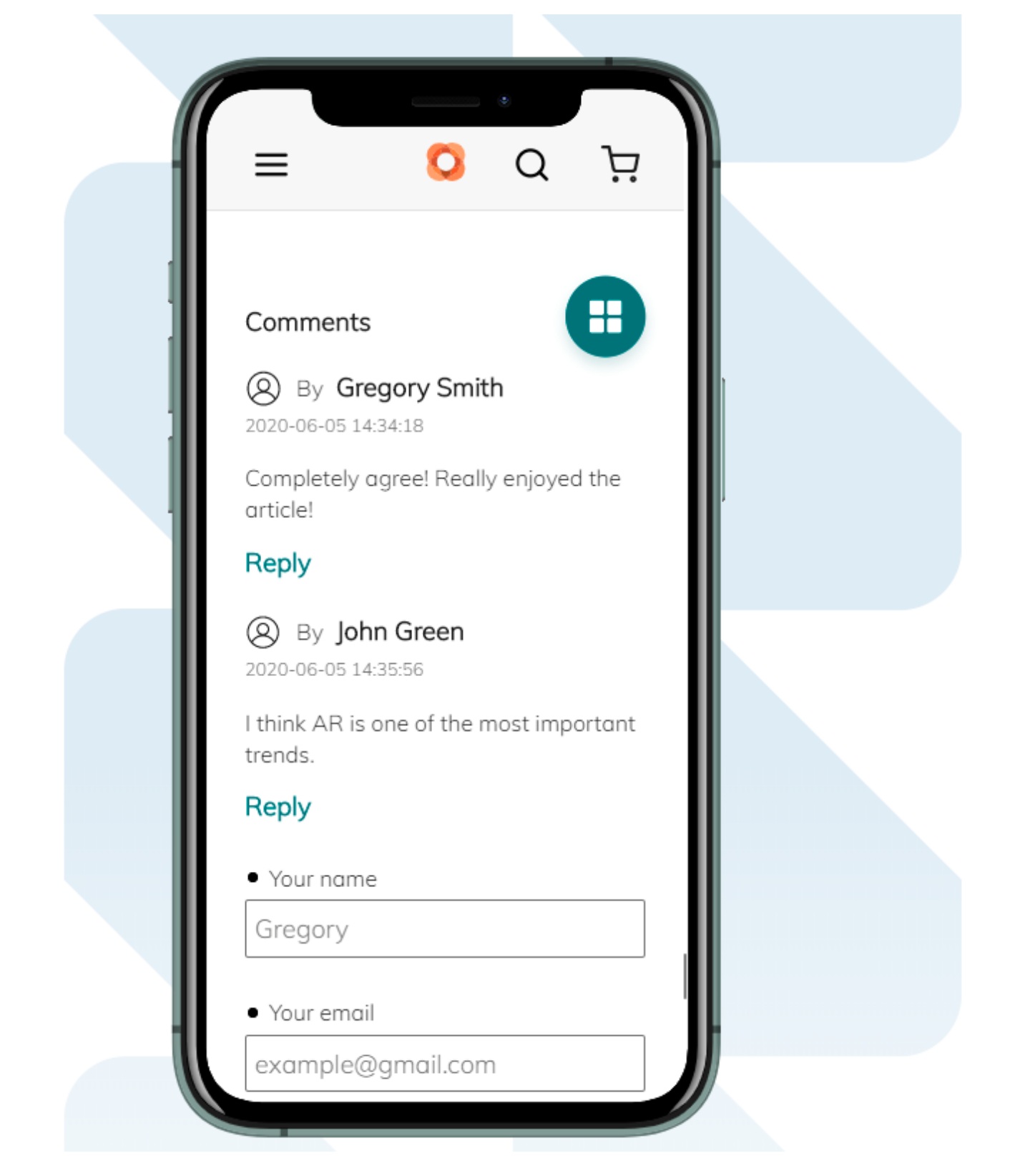

Find out more about Magento PWA integration here.

## Additional packages (provided in composer suggestions)

To make additional functionality available, please install the suggested packages you may need.

- **amasty/blog-page-builder** Install blog-page-builder module to activate PageBuilder and Blog Pro integration.
- **amasty/blog-graphql** Install blog-graphql module to activate Graphql and Blog Pro integration.
- **amasty/module-blog-pro-to-builder** Install this package for compatibility with Custom Reports Builder and create valuable reports about your blog posts. To ensure successful installation and integration, the Blog Pro and Custom Reports Builder modules are required.
- **amasty/module-mage-2.4.7-fix** Install this module to fix bugs related to UI elements that were added in the release version 2.4.7.

Available as a part of an active product **subscription** or support subscription:

- **amasty/module-blog-hyva** Install module-blog-hyva module to activate the integration Blog Pro module with Hyva Theme.
- **amasty/module-ai-blog-pro-content-generator** Install this package for ChatGPT AI Content Generator compatibility.
- **amasty/blog-sitemap** Install this package to add the compatibility with the default Magento 2 XML sitemap functionality for Blog Posts.
- **amasty/module-blog-xml-sitemap** Install this package to get the possibility of adding hreflang tags to the Blog posts, categories and author pages.
- **amasty/module-blog-export-entity** Install this package for compatibility with Blog Export Entity subscription features.
- **amasty/module-blog-import-entity** Install this package for compatibility with Blog Import Entity subscription features.
- **amasty/module-blog-pro-subscription-functionality** Install this package for compatibility with subscription features.
- **amasty/module-blog-top-menu** Install this package to enable the ability to display the Blog menu as a dropdown with categories in the Top Menu.
- **amasty/module-blog-recent-posts-slider** Install this package to enable the ability to place recent blog posts slider to your store pages.
- amasty/module-blog-api Install this package for REST API compatibility.
- **amasty/module-blog-hyva-tailwind-jit** Install this package to enable the compatibility with the Tailwind CSS JIT compiler for Hyva Theme.

# FAQ

- \* How does the extension work with the built-in Magento search for finding blog content?
- \* Are the primary keys required for all the Blog Pro database tables?

×

- \* Does the Blog Pro module support the Page Builder functionality?
- \* How to add a Youtube video to a blog post?
- \* How can the size of images for the blog be adjusted?
- \* How to hide the "Blog Posts" link from the "My Account" area for logged in customers?

Find out how to install the **Blog Pro** extension for Magento 2 via Composer.

From: https://amasty.com/docs/ - Amasty Extensions FAQ

Permanent link: https://amasty.com/docs/doku.php?id=magento\_2:blog\_pro

Last update: 2025/06/06 08:41